## 7.- Lapela "UDIs-UDs":

Unha Unidade Didáctica Integrada (UDI) é a planificación sobre o papel dunha tarefa integrada, na cal se establecen tarefas (cos correspondentes produtos finais socialmente relevantes), actividades e exercicios asociados ós diferentes elementos do currículum, incluíndo a súa avaliación e outros elementos programáticos tales como materiais, agrupamentos, temporalización, etc.

Pola súa banda unha Unidade Didáctica (UD) recolle a planificación de actividades e exercicios, cos elementos antes indicados para as UDI, sen que exista un produto final nin relación entre actividades e exercicios de cara a acadar o produto final.

Prográmame emprega o modelo de UDI do CEIP. Pedro Antonio Cerviño para a planificación das tarefas, automatizando diferentes procesos de traballo co currículum á hora de elaborar as UDIS e xeran un documento final, imprimible, que contemple tódolos aspectos antes indicados. No caso das UD o modelo é similar pero reemprazando a organización en tarefas pola organización en temas.

Para traballar coas UDIs ou UDs tan só terás que premer na lapela correspondente, tódalas sub-lapelas deste apartado aparecerán na franxa de cor vermella, con referencias distintas segundo se trate dunha UDI ou dunha UD.

| CARTAFOLES     | PROGRAMACIÓN E CURRÍCI | UDIS-UDS      | DIARIO DE CLASE       | ALUMNADO E GRUPOS | ARQUIVOS   | FORO          | AXUDA   | ₩ <b>€</b>   | Traballa<br>D        | ndo en: 2018/2015 | 9 (El1 - El2) |
|----------------|------------------------|---------------|-----------------------|-------------------|------------|---------------|---------|--------------|----------------------|-------------------|---------------|
| LISTA UDIS-UDS | 0 - IDENTIFICACIÓN     | 1 - ESTRUTURA | 2 - TAREFA, ACTIVIDAD | ES E EXERCICIOS 3 | AVALIACIÓN | 3.1 - RÚBRICA | 3.2 · A | VAL. DOCENTE | 4 - FAMILIA          | SEGUIMENTO        | XERAR         |
| CARTAFOLES     | PROGRAMACIÓN E CURRICI | ULO UDIS-UDS  | DIARIO DE CLASE       | ALUMNADO E GRUPOS | ARQUIVOS   | FORO          | AXUDA   |              | Traballa<br><b>Ö</b> | ndo en: 2018/2019 | 9 (El1 - El2) |
| -              | 1                      |               |                       | T                 | , T        |               | 1       |              | Y                    |                   |               |

As UDIS – UDS que se creen na aplicación deben estar dentro dun cartafol (ver punto 5 deste manual), cada un deles contará coas súas propia UDIS-UDS que, como veremos nas seguintes páxinas deste manual poderás copialas dun cartafol a outro.

#### 7.1.- Crear, mover ou copiar unha UDI-UD.

Unha vez teñamos escollido un cartafol de traballo e accedamos á lapela UDIs-UDs, veremos na sub-lapela "Lista de UDIS-UD" o listado de UDIS e UDS que teñamos dispoñibles nese cartafol e poderemos crear unha nova UDI ou UD:

| Escribe un<br>para crea<br>posteriorn<br>poderás c<br>da esquer | n título para a UDI e prem<br>r unha UDI ou unha UD. F<br>nente desde a sublapela,<br>ambiar de UDI a UD, e vi<br>rda. | ne o botón correspono<br>Poderás cambialo<br>identificación. Tamén<br>ceversa, premendo a                                                                                                    | lente<br>icona        | Preme aquí pa<br>teus cartafoles<br>propietario do                       | ra MOVER a UDI a o<br>, só poderás facelo s<br>cartafol onde se atop                            | outro dos<br>e eres<br>a a UDI.            | Marc<br>face<br>poia<br>Máis | a ou desmarc<br>pública a UD<br>descargala er<br>información r | a esta opción se<br>l e que calquera<br>n pdf ou copiala a<br>lo punto 7.2 deste | queres<br>usuario<br>i un curso<br>e manual |
|-----------------------------------------------------------------|----------------------------------------------------------------------------------------------------|----------------------------------------------------------------------------------------------------|-----------------------|--------------------------------------------------------------------------|-------------------------------------------------------------------------------------------------|--------------------------------------------|------------------------------|----------------------------------------------------------------|----------------------------------------------------------------------------------|---------------------------------------------|
|                                                                 | PROGRAMACIÓN E CURRÍCULO                                                                                               | UDIS-UNS DIARIO DE CLA                                                                                                    | SE ALUMNADO I         | E GRUPOS                                                                 | ARQUIVOS                                                                                        | FORO AX                                    |                              |                                                                | 9                                                                                |                                             |
|                                                                 | LISTA UDIS-UDS                                                                                                    |                                                                                                    |                       |                                                                          |                                                                                                 |                                            |                              |                                                                |                                                                                  |                                             |
|                                                                 |                                                                                                    |                                                                                                    |                       |                                                                          |                                                                                                 |                                            |                              |                                                                |                                                                                  |                                             |
| Marca ou                                                        | Processor Liverage                                                                                                    |                                                                                                    |                       |                                                                          |                                                                                                 |                                            |                              | -                                                              |                                                                                  |                                             |
| UD ou UDI                                                       |                                                                                                    | auto air ani au an                                                                                                    |                       |                                                                          |                                                                                                 |                                            |                              |                                                                |                                                                                  |                                             |
| como "activa"                                                   |                                                                                                    |                                                                                                    |                       |                                                                          | CREAR NOV                                                                                       | ALIDI                                      | CREAR NOVA UD                | - / a                                                          |                                                                                  |                                             |
| (favorita), de                                                  |                                                                                                    |                                                                                                    | ERCOLLEUN             |                                                                          | 0.04074001 1000400000                                                                           | EN CLOSE                                   |                              |                                                                |                                                                                  |                                             |
| aparece ó                                                       |                                                                                                    | Weight and the second second sec | ESCOLLEUN             | HA DAS UDIS-UDS D                                                        | 0 CARTAPOL 2021/2022 (                                                                          | EIT-EI2)                                   |                              |                                                                |                                                                                  |                                             |
| comezo da                                                       |                                                                                                    | 102- Proxecto<br>ensino mixto                                                                                                    | de traballo El2:<br>) | Investigamos os c                                                        | ans salchicha (en elat                                                                          | ooración) - (+                             |                              | WHOCA .:                                                       |                                                                                  |                                             |
| lista                                                           |                                                                                                    | trimestrais)                                                                                                    | les do día a día      | na aula (rutinas, r                                                      | utinas COVID, activida                                                                          | des semanais,                              | · \ === •                    | UBIGA                                                          |                                                                                  |                                             |
|                                                                 |                                                                                                    | 👚 🗐 📕 00 - Actividae                                                                                                    | les do día a día      | na aula para o en                                                        | sino mixto (SÓ ONLINE                                                                           | E)                                         | 16 2                         | OBICA .                                                        |                                                                                  |                                             |
| Cambia entre U                                                  | DIeUD                                                                                                    | 00 - Converti                                                                                                    | monos en chefs        | cociñando na clas                                                        | e (SÓ ONLINE con er                                                                             | nsino mixto)                               | RG 🗳                         | CROCA                                                          |                                                                                  |                                             |
| premendo nesta<br>En vermello ana                               | recen                                                                                                    | 00 - Experim mixto)                                                                                                    | entos para todo       | o ano!: e recanto                                                        | dos vídeos de experim                                                                           | entos (+ ensino                            | • 50                         | UBICA                                                          |                                                                                  |                                             |
| as UDIS mentra                                                  | sque                                                                                                    | 👘 🗐 📒 00 - Planifica                                                                                                    | ción das activid      | ades complementa                                                         | rias e saídas (de ser p                                                                         | osibles)                                   | 11 S 🖸                       | OBRGA (                                                        |                                                                                  |                                             |
| en negro a marc                                                 | cadas                                                                                                    | 00 - Sesións                                                                                                    | tipo de Psicomo       | otricidade, Reflexo:                                                     | s (TMR) e Brain Gym (·                                                                          | + ensino mixto                             | 100 0                        | CREAT .                                                        |                                                                                  |                                             |
| como UD. Amba<br>convertibles enti                              | as son<br>re si                                                                                                    | 00 - Sesións                                                                                                    | tipo de robótica      | : (Beebot, MBot, O                                                       | zobot, Probot, Wedoo.                                                                           |                                            | 10 S                         | ADDA                                                           |                                                                                  |                                             |
| antas veces cor                                                 | mo se                                                                                                    | Unidade Didáctica Integra                                                                                                    | da (UDI) 🗃 Uni        | dade Didáctica (UD)                                                      | \                                                                                               |                                            | OPIAR UNHA UPI U             |                                                                |                                                                                  |                                             |
| lesexe,                                                         | Preme sobre a cor asigna<br>en rotación por outro que<br>diferentes coas restantes                                     | ada a cada UDI, para<br>e desexas, de xeito qu<br>s UDIs                                                                                                    | cambialo<br>le sexan  | Selecciona na l<br>actual de traba<br>traballar, no mo<br>aparecerán nov | istaxe das UDIS, do d<br>Ilo, aquela coa que d<br>mento en que a seled<br>as lapelas na parte s | cartafol<br>esexas<br>cciones<br>superior. | Col                          | bia unha UDI o<br>ballar a partir o                            | ó cartafol actual p<br>lela                                                      | oara                                        |

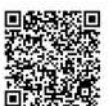

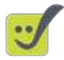

Cando se preme a opción "**COPIAR UNHA UDI-UD**" poderás escoller (na nova ventá que apareza) entre tódalas UDIS dos teus cartafoles propios e daqueles compartidos contigo (estean ou non bloqueados), ver punto 5 deste manual. A UDI-UD copiada será a tódolos efectos una nova UDIUD, polo que os cambios que nela se produzan non afectarán a UDI-UD orixinal.

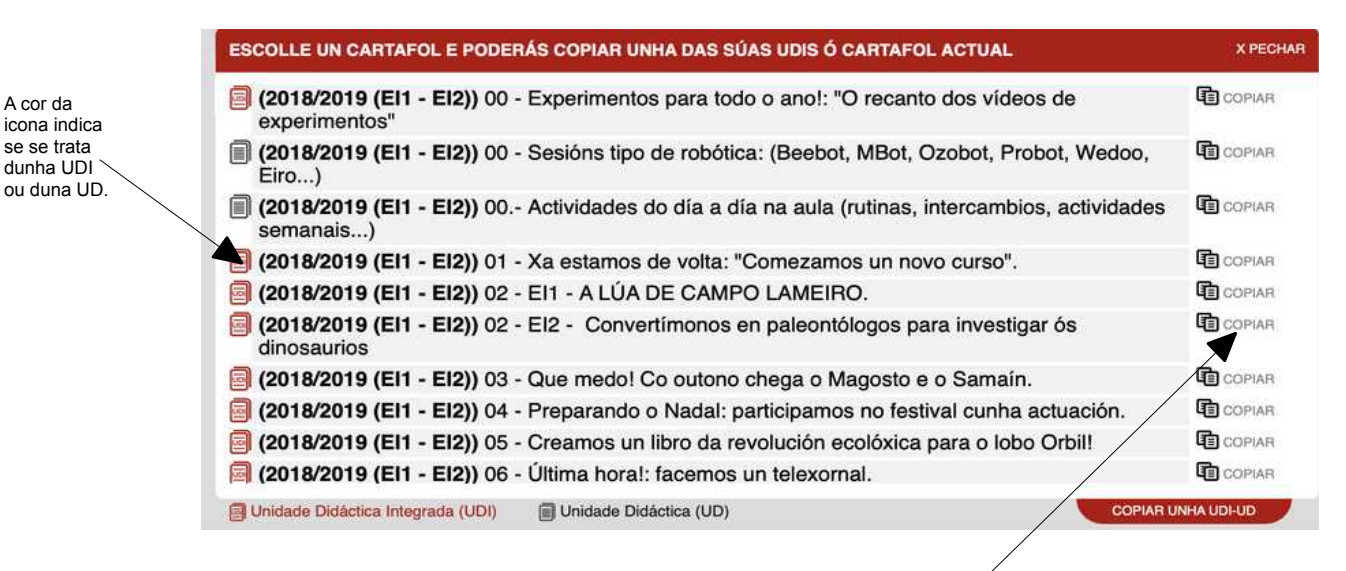

Premer copiar para engadir unha copia desta UDI-UD o curso actual

Cando unha UDI se atopa nun cartafol compartido con outros usuarios, aqueles usuarios con acceso a dito cartafol poderán modificar e traballar coa UDI-UD como se dunha propia se tratase. No caso de cartafoles compartidos, pero bloqueados, ó non poder verse o cartafol na lista do usuario convidado non será posible traballar sobre as UDIS-UDS que conteñan, pero si será posible copiala e traballar sobre a copia.

## 7.2.- Facendo pública unha UDI-UDS.

Na parte inferior da lapela de UDIS-UDS poderás acceder a **aquelas UDIS-UDS compartidas por outros usuarios da aplicación** (do modo arriba indicado), tan só terás que escoller o nome do usuario no desagregable e facer clic sobre a UDI-UD en cuestión para poder descargala en pdf, ou ben premer o botón copiar para "copiala" ó teu cartafol de traballo actual, e poder traballar a partir dela.

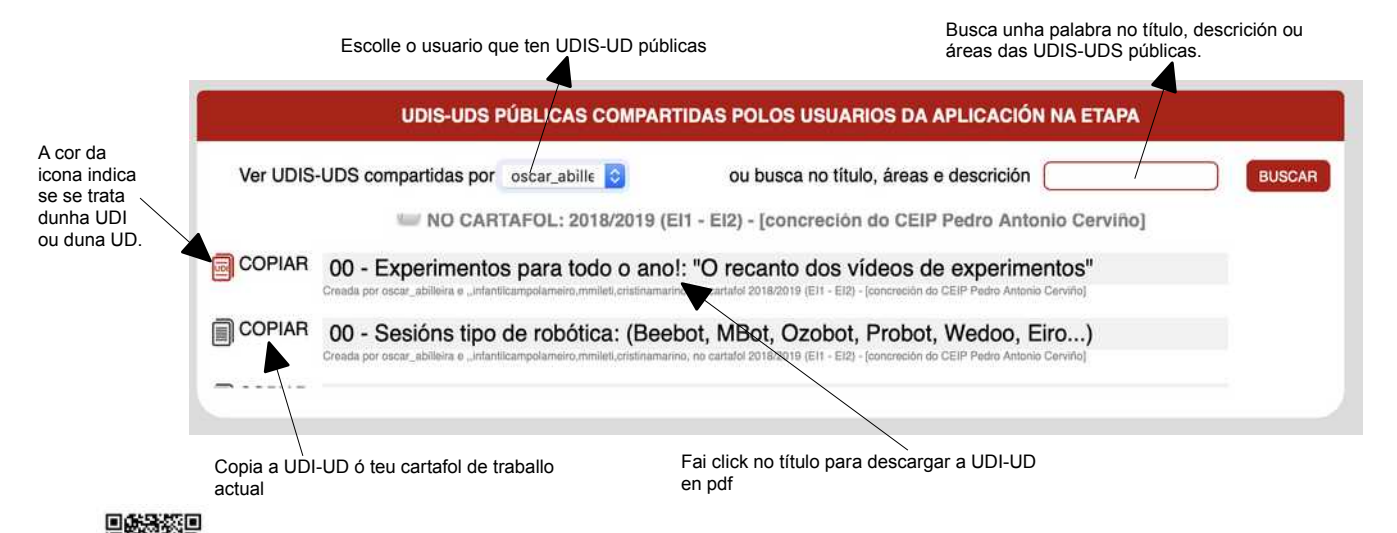

As UDIS-UDS feitas públicas, é dicir compartidas para tódolos usuarios, no caso de ser copiadas pasarán a ser unha UDI-UD máis do cartafol actual pero en ningún caso modificarán a UDI-UD orixinal creada polo usuario que a comparte, xa que se traballará cunha copia. Para traballar sobre a mesma UDI-UD deberá compartirse o cartafol e traballar ámbolos usuarios sobre a mesma..

#### 7.3.- Identificación.

Cando teñamos seleccionada unha UDI-UD poderemos comezar a traballar con ela (obviamente poderemos cambiar de UDI-UD premendo á lapela UDIs-UDs e escollendo outra da lista)

Veremos aparecer a lapela Identificación na que deberemos cubrir os apartados correspondentes.

|                                                      | GARDAR CAMBIOS                                                                                              |                                                                                    |                                                                                                    |                                                         |                                                               |                                      | 📑 06 - Estamo                                         | s de entroido                         | Obradoiro coas                                      | familias           |                                                                                                    |
|------------------------------------------------------|----------------------------------------------------------------------------------------------------|------------------------------------------------------------------------------------|----------------------------------------------------------------------------------------------------|---------------------------------------------------------|---------------------------------------------------------------|--------------------------------------|-------------------------------------------------------|---------------------------------------|-----------------------------------------------------|--------------------|----------------------------------------------------------------------------------------------------|
|                                                      | 1.1 IDENTIFICACIÓN                                                                                          |                                                                                    |                                                                                                    |                                                         |                                                               | Para borra                           | ner ante 1701 escriber a "I                           | terrist correction                    | e al partir las carrières                           |                    |                                                                                                    |
| Con codo novo contido                                | Titulo da UDI:                                                                                              | 06 - Estamos de                                                                    | e entroido: Obradoiro coas famili                                                                                         | 85                                                      |                                                               |                                      |                                                       |                                       |                                                     |                    |                                                                                                    |
| que se introduza a                                   | Áreas traballadas:                                                                                          | Coñecemento d<br>comunicación e                                                    | le si mesmo e autonomía persoa<br>representación, Coñecemento o                                                           | I, Linguaxes:<br>lo contorno                            | Nivel:                                                        | EI 3,                                | 4, e 5 anos                                           | Curso<br>escolar:                     | 2018-2019                                           |                    | (opcional)                                                                                                  |
| aplicación encargarse                                | Mestres/as implicados/as:                                                                                   | Titores                                                                            |                                                                                                    |                                                         |                                                               |                                      |                                                       |                                       |                                                     |                    | Desde este botón poderás                                                                                    |
| automáticamente, un segundo despois de               | Nome do centro:                                                                                             | C.E.I.P. Pedro A                                                                   | Antonio Cerviño                                                                                                    |                                                         | Trimestre 1:                                                  | 0                                    | Trimestre 2:                                          | 8                                     | frimestre 3;                                        | Ö.                 | Seleccionar nun calendario, as<br>datas en que está prevista a posta<br>en práctica da LIDL marcando e      |
| que deixes de escribir.                              | 1.2 DESCRICIÓN, XU                                                                                          | STIFICACIÓN E                                                                      | MEDIDAS PARA A ATENCIÓ                                                                                                    | N A DIVERSIDA                                           | DE                                                            |                                      |                                                       |                                       |                                                     | -                  | desmarcando datas.                                                                                          |
| En todo caso sempre<br>poderás gardar<br>manualmente | Durante o desenvolveme<br>mesma temática (acordar<br>corporal propio, e a identi<br>personaxes presentes na | nto da UDI sobre e<br>la tamén polo cen<br>ficación das parte<br>historia que eles | os insectos, na cal se leva a cab<br>tro) para a participación no mes<br>os do mesmo nos demais, á vez<br>mesmos crearon. | o unha investiga<br>mo.A elaboraciór<br>que desenvolven | ión, terá lugar a c<br>dos propios disfr<br>a súa creatividad | elebració<br>izes perr<br>i ligada a | ón do Entroido,<br>mitirá unha con<br>a imaxinación e | polo que e<br>nprensión n<br>fantasía | mpregaremos a<br>naior do esque<br>ó convertir en a | a<br>na<br>veal as | Na lapela Xerar poderás obter un<br>calendario no que se sinalen, coa:<br>cores de cada UDL a planificación |
| premendo este botón.                                 | Tamén se participará nou<br>con esta festa.Establecer<br>dividos é incluito como tr                         | tra serie de activio<br>nos a tarefa centra<br>rofa da UDI da a                    | dades propostas polo centro, del<br>al nunha UDI propia, xa que con                                                       | ntro da celebració<br>sideramos releva                  | n do entroido, cor<br>nte dotala de enti                      | no acheg<br>lade prop                | gamento á elem<br>pia polos aspec                     | ientos prop<br>ctos a traba           | ios da cultura ç<br>Ilar, que se ver                | alega<br>ian       | feita para cada unha delas.                                                                                 |
| Esta opción aparece en<br>tódalas lapelas            |                                                                                                    | reia da ODI da de                                                                  | re venne, e que loi indicada dinit                                                                                        | nivinionia.                                             |                                                               |                                      | ~ ~ ~                                                 |                                       |                                                     |                    |                                                                                                    |
| funcionando do mesmo                                 | 1.3 TEMPORALIZACI                                                                                           | ÓN E RELACIÓN                                                                      | I CON OUTRAS UDIS-UDS                                                                                                    |                                                         |                                                               |                                      |                                                       |                                       |                                                     |                    |                                                                                                    |
| xello e loua elas.                                   | Esta UDI sundo a continu                                                                                    | anide de norte de                                                                  | teshalla daganushida na UDI ar                                                                                            | tendente na est                                         | to love i a nake u                                            | his invest                           | etimonian ophen                                       | un lossente                           | Tamática on a                                       | 10.00              |                                                                                                    |

vido na UDI pres

## 7.4.- Estrutura da UDI-UD

Esta UDI supón a continuación de parte do traballo

Nesta lapela crearemos a estrutura de tarefa no caso de ser unha UDI, ou dun tema no caso das UD, coas súa respectivas actividades e, cada unha delas, cos exercicios que conteña. Tamén poderemos crealas nas lapelas "tarefas" e "actividades-exercicios", pero facelo no apartado "estruturA" pode resultar máis doado para facerse unha idea visual de como quedará a tarefa ou tarefas, planificadas. Tamén poderás ordenar os diferentes elementos do mesmo xeito que se fai na lapela "tarefas (ou tema), actividades e exercicios", así como mover os exercicios a outras actividades e as actividades a outros produtos finais (tarefas) ou temas tan só arrastrándoos.

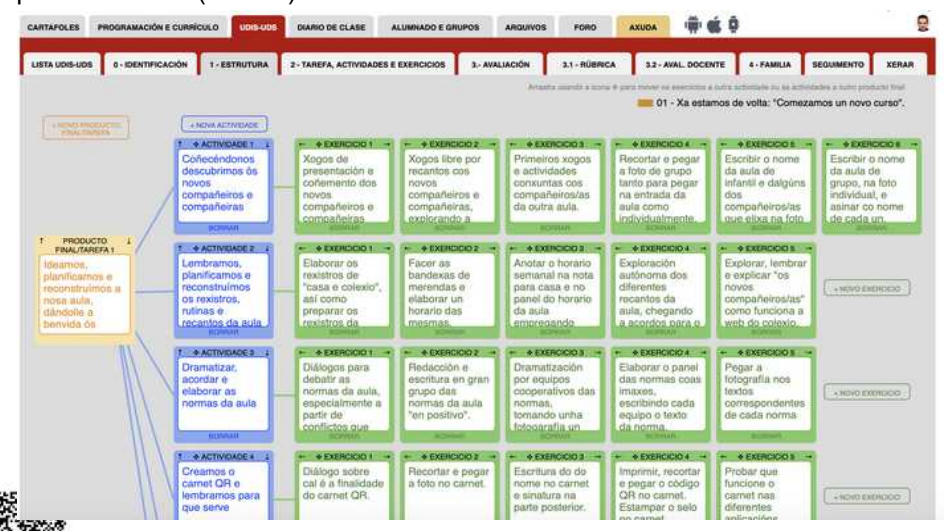

No caso de tratarse dunha UDI a estrutura estará organizada por produtos finais (Tarefas), mentras que no caso de UD aparecerá organizada por Temas.

Se se cambia unha UDI a UD, e viceversa, cambiará dita denominación pero sen afectar ó texto indicado en cada caso.

## 7.6.- Tarefas (ou temas), actividades e exercicios

Nesta lapela cubriremos os aspectos correspondentes á/ás tarefa/tarefas da nosa UDI, ou tema/s no caso de ser unha UD, indicando os datos que corresponda, así como das actividades e exercicios, que atoparás na parte inferior da páxina.

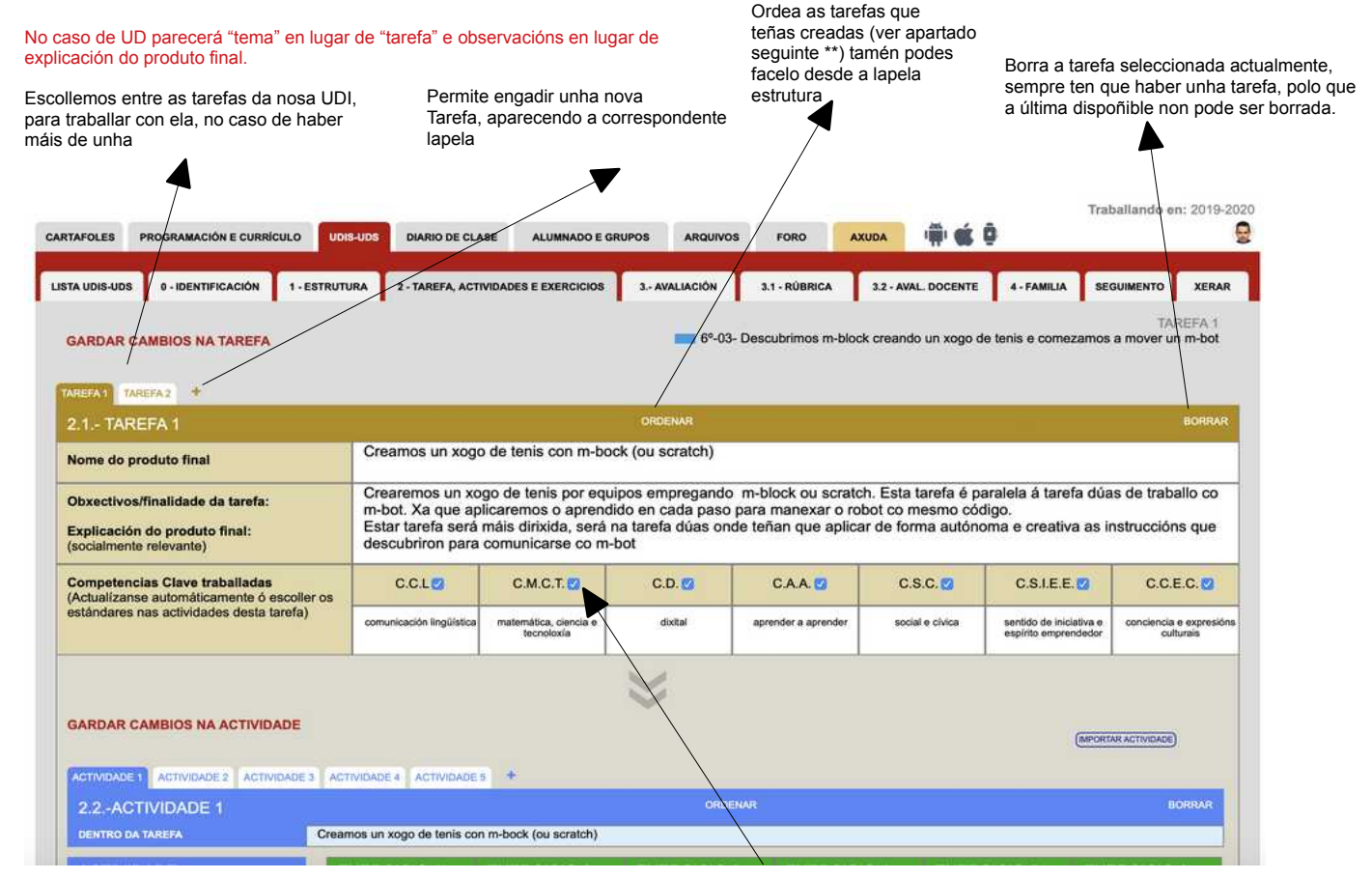

As Competencias Clave actívanse e desactívanse automaticamente á medida que se van escollendo estándares nas actividades da tarefa. Podes modificalas tamén, se o desexas, manualmente unha vez remates de introducir os diferentes estándares

| 2.2 - ACTIVIDADE 1                                                                                                    |           |                                                                                                    |                                                                |                                                                                                    | ORDENAR                                                                                                    |                                                                                                    |                                                                                  |                                                                                                    | BORRAR                                                                                                    |
|----------------------------------------------------------------------------------------------------|-----------|----------------------------------------------------------------------------------------------------|----------------------------------------------------------------|----------------------------------------------------------------------------------------------------|----------------------------------------------------------------------------------------------------|----------------------------------------------------------------------------------------------------|----------------------------------------------------------------------------------|----------------------------------------------------------------------------------------------------|----------------------------------------------------------------------------------------------------|
| DENTRO DA TAREFA                                                                                                    | Cr        | eamos un xogo de tenis co                                                                                                    | n m-bock                                                       | (ou scratch)                                                                                                    |                                                                                                    |                                                                                                    |                                                                                  |                                                                                                    |                                                                                                    |
| ACTIVIDADE                                                                                                    | 11        | EXERCICIO 1                                                                                                    | EXEP                                                           | RCICIO 2                                                                                                    | EXERCICIO 3                                                                                                    | EXERCICIO 4                                                                                                    | EXERO                                                                            | CICIO 5                                                                                                    | EXERCICIO 6                                                                                                    |
| Descrición: 👩 🔗                                                                                                    |           | Descrición: 👩 🔗                                                                                                    | Descri                                                         | ción: 🕋 🔏                                                                                                    | Descrición: 🝙 🔏                                                                                                    | Descrición: 👘 🔏                                                                                                    | Descrici                                                                         | lón: 🍙 🔏                                                                                                    | Descrición: 🍙 🔏                                                                                                    |
| Descubrindo o espazo de<br>traballo, engadindo o fondo, a<br>pelota, evento de inicio e<br>comezar a mover a pelota.                                                                                                    |           | Creando e<br>gardando o<br>proxecto nun<br>cartafol creado                                                                                   | Escoll<br>galerí                                               | er o fondo na<br>a de fondos.                                                                                                    | Borrar o panda e<br>escoller como<br>sticker a pelota de<br>tenis. Cambiarlle o<br>nome                                                                                                   | Engadir o evento<br>de comezo<br>(bandeira verde) -<br>dentro da pelota                                                                                                    | Facer q<br>a pelota<br>espazo                                                    | ue se mova<br>a polo                                                                                                    | Facendo que se<br>mova "por sempre"<br>xogar coa<br>velocidade e fixala<br>a 15                                                                                                    |
| Criterios de avaliación:                                                                                                    |           | Contidos:                                                                                                    | Contid                                                         | los:                                                                                                    | Contidos:                                                                                                    | Contidos:                                                                                                    | Contido                                                                          | s:                                                                                                    | Contidos:                                                                                                    |
| CN-B1.1 (5 <sup>9</sup> ), CN-B1.2 (5 <sup>9</sup> ), CN-B1.2 (6 <sup>9</sup> ), CN-<br>B1.3 (5 <sup>9</sup> ), CN-B1.3 (6 <sup>9</sup> ), CN-B4.4 (5 <sup>9</sup> ), CN-B4.4 (5 <sup>9</sup> ), CN-B2.5 (5 <sup>9</sup> ), CN-B4.5 (6 <sup>9</sup> ), CS-B1.1 (6 <sup>9</sup> ), CS-B1.2 (6 <sup>9</sup> ), CS-B1.3 (6 <sup>9</sup> ), CS-B1.3 (6 <sup>9</sup> ), CS-B1.2 (6 <sup>9</sup> ), CS-B1.3 (6 <sup>9</sup> ), CS-B1.3 (6 <sup>9</sup> ), LC-B1.1 (6 <sup>9</sup> ), LC-B1.1 (6 <sup>9</sup> |           | CN-B1.1 (5°), CN-B1.13 (6°),<br>CN-B1.6 (5°), CN-B1.6 (6°),<br>CS-B1.3 (6°), LG-B1.11 (6°),<br>MT-B1.1 (6°), MT-B2.17 (5°),<br>MT-B4.3 (5°), | CN-81.1<br>CN-81.6<br>CN-81.8<br>MT-81.3<br>MT-82.1<br>MT-84.3 | (5°), CN-B1.6 (5°),<br>(6°), CN-B1.7 (6°),<br>(5°), CS-B1.15 (6°),<br>(6°), MT-B2.10 (6°),<br>7 (5°), MT-B4.3 (5°),<br>(6°), MT-B4.4 (6°), | CN-81.1 (5°), CN-81.13 (6°),<br>CN-81.8 (5°), CN-81.8 (6°),<br>CN-81.7 (6°), CN-81.8 (5°),<br>CS-81.15 (6°), CS-81.3 (6°),<br>LG-81.11 (6°), MT-81.1 (6°),<br>MT-81.3 (6°), MT-82.10 (6°) | <ul> <li>CN-B1.1 (5<sup>5</sup>), CN-B1.13 (6<sup>6</sup>),</li> <li>CN-B1.6 (5<sup>5</sup>), CN-B1.6 (6<sup>5</sup>),</li> <li>CN-B1.7 (6<sup>5</sup>), CN-B1.8 (6<sup>5</sup>),</li> <li>CS-B1.17 (6<sup>5</sup>), CS-B1.3 (6<sup>5</sup>),</li> <li>LG-B1.11 (6<sup>6</sup>), MT-B1.1 (6<sup>6</sup>),</li> <li>MT-B1.3 (6<sup>6</sup>), MT-B2.10 (6<sup>6</sup>),</li> </ul> | CN-81.1 (5<br>CN-81.6 (5<br>CN-81.7 (6<br>CS-81.15 (<br>LG-81.11 (<br>MT-81.3 (6 | P), CN-B1.13 (6 <sup>9</sup> ),<br>P), CN-B1.6 (6 <sup>9</sup> ),<br>P), CN-B1.8 (5 <sup>9</sup> ),<br>6 <sup>9</sup> ), CS-B1.3 (6 <sup>9</sup> ),<br>6 <sup>9</sup> ), MT-B1.1 (6 <sup>9</sup> ),<br>P), MT-B2.10 (6 <sup>9</sup> ), | CN-81.1 (5°), CN-81.13 (6°),<br>CN-81.6 (5°), CN-81.6 (6°),<br>CN-81.7 (6°), CN-81.8 (5°),<br>CS-81.15 (6°), CS-81.3 (6°),<br>LG-81.11 (6°), MT-81.1 (6°),<br>MT-81.3 (6°), MT-82.10 (6°), |
| ESTANDARES:                                                                                                    |           | Procesos Cognitivos<br>(Bloom & Anderson):                                                                                                   | Pro Pro                                                        | cesos Cognitivos                                                                                                    | Procesos Cognitivos     (Bioom & Anderson):                                                                                                    | Procesos Cognitivos<br>(Bicom & Anderson):                                                                                                    | Proce<br>(Bioor                                                                  | sos Cognitivos                                                                                                    | Procesos Cognitivos<br>(Bloom & Anderson):                                                                                                    |
| CNB13.1, 5°-CNB13.2, 5°-CNB4.4.4, 5°-<br>CNB5.2.2, 5°-CNB5.2.3, 5°-CSB13.3, 5°-<br>LCB1.1.2, 5°-LCB1.1.3, 5°-LCB2.7.1, 5°-                                                                                                    |           | aplicar                                                                                                    | analiza                                                        | r, aplicar                                                                                                    | analizar, aplicar                                                                                                    | analizar, aplicar                                                                                                    | analizar,                                                                        | aplicar                                                                                                    | analizar, aplicar                                                                                                    |
| LG81.10.1, 5*-LG81.4.1, 5*-LG81.4.2, 5*-<br>LG81.4.4, 5*-LG81.6.1, 5*-MT81.1.1, 5*-<br>MT81.3.1, 5*-MT81.5.1, 5*-MT82.4.2, 5*-                                                                                                    |           | lembrar, comprender, aplicar, analizar, avaliar, crear                                                                                       | iembrar,<br>analizar,                                          | comprender, aplicar,<br>avaliar, crear                                                                                                    | lembrar, comprender, aplicar<br>analizar, avaliar, crear                                                                                                    | , lembrar, comprender, aplicar, analizar, availar, crear                                                                                                    | lembrar, co<br>analizar, av                                                      | mprender, aplicar,<br>valiar, crear                                                                                                    | lembrar, comprender, aplicar, analizar, avaliar, crear                                                                                                    |
| Modelos de pensamento<br>Metodoloxía:                                                                                                    | Mo        | delos de ensinanza<br>todoloxía:                                                                                                    | 1                                                              | Materiais, rec                                                                                                    | ursos e integración<br>a dixital (online):                                                                                                    | Agrupamentos e estrate<br>autoregulación (online):                                                                                                    | xias de                                                                          | Escenarios                                                                                                    | e tempos:                                                                                                    |
| Reflexivo, analítico, lóxico,<br>sistémico, práctico                                                                                                    | So<br>cor | cial cooperativo, cogn<br>Istructivo                                                                                                    | itivo-                                                         | Mblock - ord                                                                                                    | enador                                                                                                    | Por parellas (ou equip<br>tódolos exercicios                                                                                                    | os) en                                                                           | Na aula na<br>numeració<br>esta activi<br>a do mesn<br>tarefa)                                                                                                    | a orden indicada na<br>in dos exercicios (tras<br>dade levarase a cabo<br>no número outra                                                                                                  |
| Reflexivo, analítico, lóxico, práctico,<br>sistémico, analóxico, deliberativo, crítico e<br>media                                                                                                    |           | Condutual-instrutivo, congnitivo<br>construtivo, social cooperativo,                                                                         | dialóxico,                                                     | Indicar a integració<br>caso de desenvolv                                                                                                  | n no ecosistema dixital no<br>erse online.                                                                                                    | Traballo individual, equipo cooper<br>grupo Indicar as estratexias de                                                                                                    | rativo, gran                                                                     | lugares onde se<br>temporalización                                                                                                    | a desenvolverá e<br>o da actividade                                                                                                    |

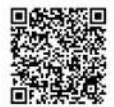

#### Actividades e exercicios

Nesta lapela iremos creando as diferentes actividades cos seus correspondentes exercicios para a

tarefa (ou tema) seleccionada.

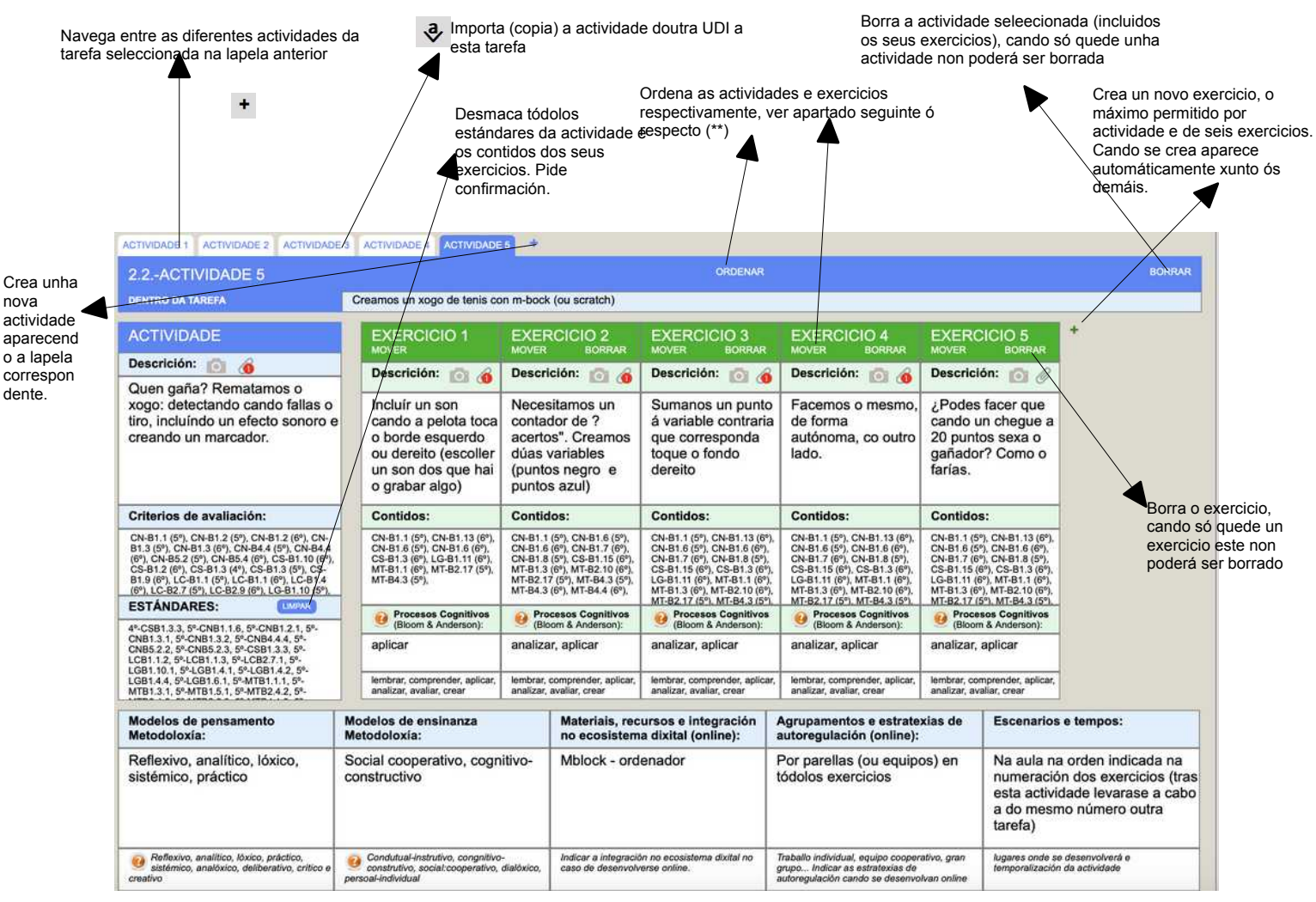

\*\* Como ordear as actividades, exercicios e tarefas:

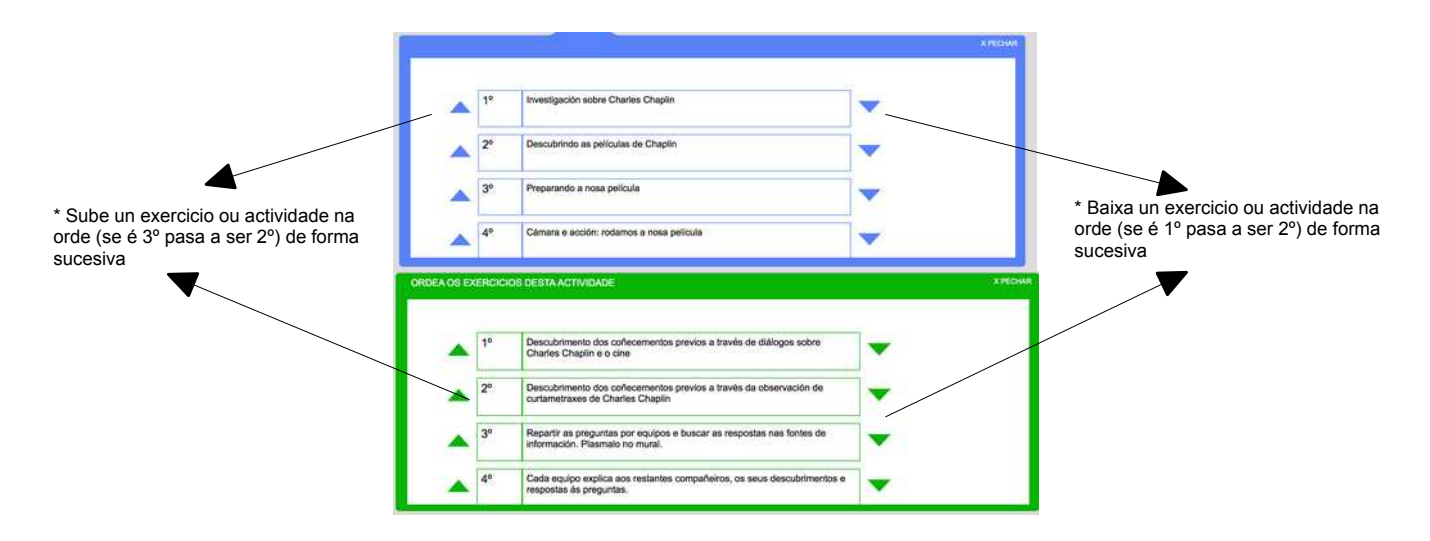

Para cada actividade tan só deberemos escoller os indicadores/estándares a traballar e automaticamente a aplicación introducirá os criterios de avaliación correspondentes. Tan só haberá

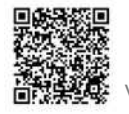

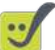

Marcando esta opción veremos só os

que premer no campo "indicadores/estándares", e na ventá que aparece ir marcándoos ou desmarcándoos, e automaticamente os cambios se aplicarán na actividade.

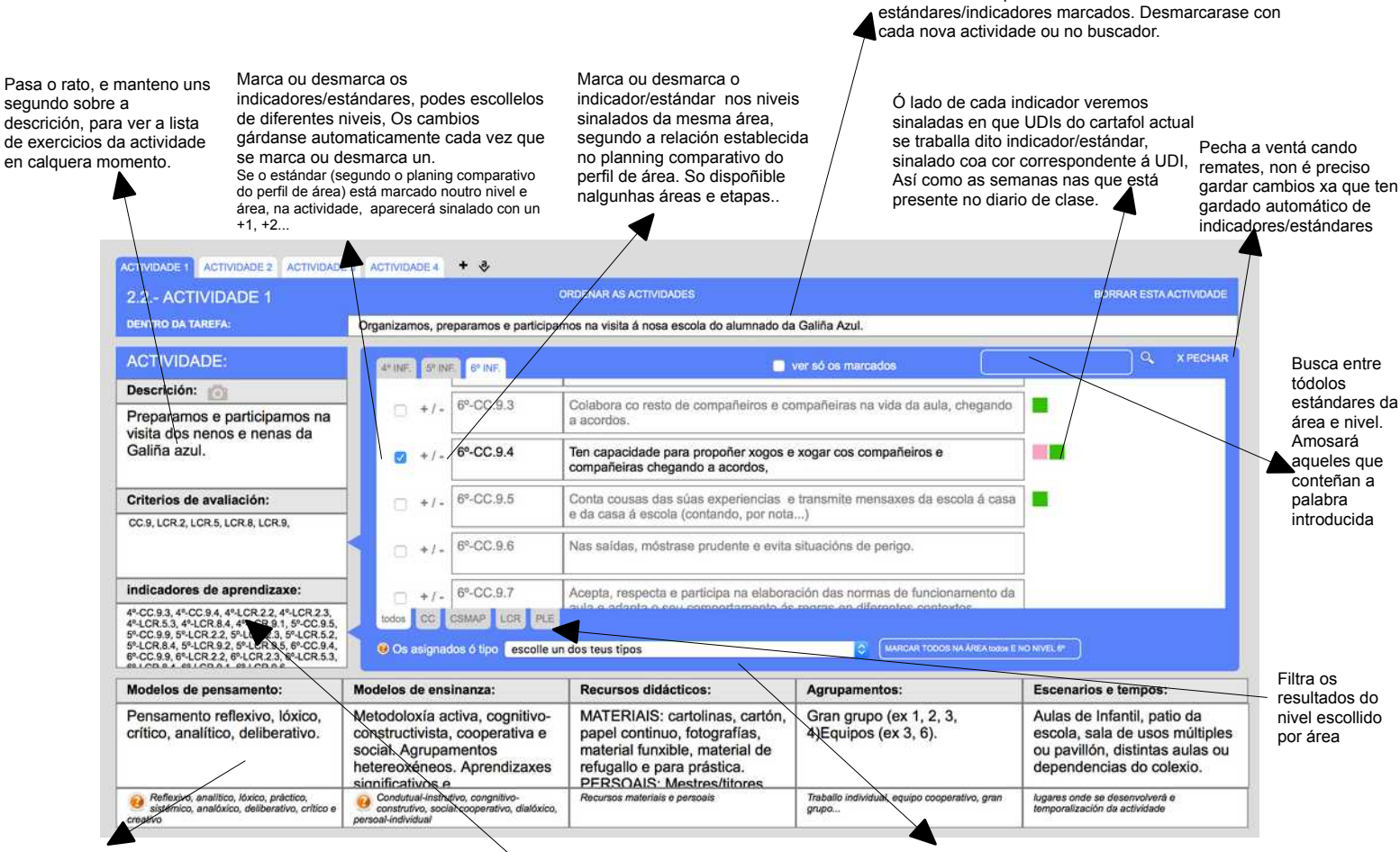

Nos campos inferiores, ó facer click, amplíase a caixa a pantalla completa, para que se poida incluír máis texto de forma comoda.

Marca automáticamente tódolos estándares/indicadores que teñas asignados dentro do mesmo, escólleo no despregable e preme o botón

Premendo neste campo abrirase a ventá para escoller os indicadores/estándares. A medida que se van seleccionado ou deseleccionado actualízase a caixa de indicadores e os respectivos criterios de avaliación.

Lembra que os cambios nos indicadores dan lugar a actualización dos respectivos criterios, polo que non terás que escollelos (prográmame faino por ti ;) ). Estes cambios gárdanse automaticamente, pero os cambios os restantes campos: descrición, modelos de pensamento, agrupamentos, exercicios.... deben gardarse co botón de gardado presente en cada lapela.

Para traballar cos contidos dos <u>exercicios</u> o funcionamento é análogo ó anterior, tan só deberemos premer na caixa "de contidos" de cada exercicio, para escollelos dentro dunha ventá emerxente. Prográmame amosará "<u>só</u> <u>sos contidos dispoñibles segundo os indicadores/estándares que foran seleccionados</u>" de xeito que sexa máis doado atopalos. Se o desexas <u>tamén podes buscar "por palabra" entre tódolos contidos do nivel</u> (estean ou non dentro do criterio marcado)

| X PECHAR                     | 4° INF. 5° INF. 6° INF.                                                                                                    | CICIO 1             |
|------------------------------|----------------------------------------------------------------------------------------------------|---------------------|
| ٩                            | nosa participación en cursos pasados                                                                                                    | os para lembrar a i |
| traballado nas UDIs do curso | contidos dispoñibles para os criterios de avaliación seleccionados                                                                                                   | código              |
|                              | criterio de avaliación; CC.11                                                                                                    |                     |
|                              | Interese e disposición favorable para iniciar relacións respectuosas, afectivas e<br>recíprocas con nenos e nenas doutras culturas.                                  | CC-B.3.3            |
| •                            | Recoñecemento dalgúns signos de identidade cultural galega apreciando os cambios<br>que se producen no modo devida co paso do tempo: sucesos e persoas relevantes da | CC-B.3.6            |
|                              | criterio de avaliación: CSMAP.2                                                                                                    |                     |
|                              | Potenciación da construcción do esquema corporal a partir de sensacións e<br>perccepcións do propio corpo, e da súa interacción coas outras persoas, o medio e os    | CSMAP-B.1.5         |
|                              | Recoñecemento e vivenciación das referencias espazo- temporais máis básicas en                                                                                       | CSMAP-B.1.13        |

Traballa cos contidos do mesmo xeito que fixeches cos indicadores. Lembra que non é preciso gardalos xa que a aplicación o fai automáticamente. Tan só deberás pechar esta ventá emerxente ó rematar.

Lembra que inicialmente só verás para escoller os contidos que se correspondan con estándares escollidos para a actividade.

Podes buscar por palabra entre tódolos contidos do nivel, correspondan ou non cos estándares escollidos.

Ó ser poucos os contidos dispoñibles para cada exercicio, non existe a opción de filtralos por áreas.

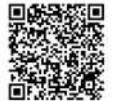

GARDAR CAMBIOS NA ACTIVIDADE

# 7.5.1.- Inserir unha imaxe ou subir un arquivo adxunto nun exercicio ou actividade.

Tanto nos exercicios como nas actividades podes inserir unha única imaxe en cada un deles. Esta imaxe será incluída na UDI-UD xerada debaixo da descrición do exercicio ou actividade en cuestión. Tamén poderás subir un único arquivo adxunto por exercicio e actividade, que posteriormente poderás descargar. Neste segundo caso na UDI-UD xerada figurará a referencia a dito adxunto para descargalo desde a aplicación.

Poderás inserir imaxes en formato jpg, png e gif tan so premendo o botón correspondente e arrastrando a imaxe ata o lugar indicado, prográmame encargarse de facer o resto do traballo. Poderás subir arquivos en formato pdf, odt, doc, docx, ou se son varios podes comprimilos e subilos como zip ou rar.

Cada nova imaxe ou arquivo que subas ou insiras reemplazará a existente xa que só pode empregrarse unha imaxe e un arquivo por exercicio e actividade.

Vexamos de seguido como facelo desde a sub-lapela "actividades e exercicios":

Preme na icona da cámara ou no clip para abrir a caixa que permitirá subir unha imaxe ou o arquivo respctivamente, e inserila nesta actividade ou exercicio. Se xa se conta cunha imaxe ou arquivo subido, no lugar da icona da cámara aparecerá a miniatura de dita imaxe ou un contador vermello co número 1 diante do clip

| TIVIDADE 1 ACTIVIDADE 2 ACTIVIDADE 3                                                                                                    | ACTIVIDADE 4 ACTIVIDADE                                                                                                    | • <b>•</b>                                                                                                    |                                                                                                    |                                                                                                    |                                                                                                    |      |
|----------------------------------------------------------------------------------------------------|----------------------------------------------------------------------------------------------------|----------------------------------------------------------------------------------------------------|----------------------------------------------------------------------------------------------------|----------------------------------------------------------------------------------------------------|----------------------------------------------------------------------------------------------------|------|
| 2.2ACTIVIDADE 5                                                                                                    |                                                                                                    |                                                                                                    | ORDENAR                                                                                                    |                                                                                                    |                                                                                                    | BORR |
| DENTRO DA TAREFA                                                                                                    | Creamos un xogo de tenis co                                                                                                 | n m-bock (ou scratch)                                                                                                    |                                                                                                    |                                                                                                    |                                                                                                    |      |
| ACTIVIDADE                                                                                                    | EXERCICIO 1                                                                                                    | EXERCICIO 2<br>MOVER BORRAR                                                                                                | EXERCICIO 3<br>MOVER BORRAR                                                                                                | EXERCICIO 4<br>MOVER BORRAR                                                                                                | EXERCICIO 5<br>MOVER BORRAR                                                                                                | +    |
| Descrición: 💼 🔞                                                                                                    | Descrición: 👩 🔞                                                                                                    | Descrición: 👩 🔞                                                                                                    | Descrición: 👩 🔞                                                                                                    | Descrición: 👩 🔞                                                                                                    | Descrición: 👩 🔗                                                                                                    |      |
| cuen gana r rematantos o<br>xogo: detectando cando fallas o<br>tiro, incluíndo un efecto sonoro e<br>creando un marcador.                                                                         | Incluír un son<br>cando a pelota toca<br>o borde esquerdo<br>ou dereito (escoller<br>un son dos que hai<br>o grabar algo)   | Necesitamos un<br>contador de ?<br>acertos". Creamos<br>dúas variables<br>(puntos negro e<br>puntos azul)                  | Sumanos un punto<br>á variable contraria<br>que corresponda<br>toque o fondo<br>dereito                                    | Facemos o mesmo,<br>de forma<br>autónoma, co outro<br>lado.                                                                | ¿Podes facer que<br>cando un chegue a<br>20 puntos sexa o<br>gañador? Como o<br>farías.                                    |      |
| Criterios de avaliación:                                                                                                    | Contidos:                                                                                                    | Contidos:                                                                                                    | Contidos:                                                                                                    | Contidos:                                                                                                    | Contidos:                                                                                                    |      |
| CN-B1.1 (5°), CN-B1.2 (5°), CN-B1.2 (6°), CN-<br>B1.3 (5°), CN-B1.3 (6°), CN-B4.4 (5°), CN-B4.4 (6°), CN-B5.2 (5°), CN-B5.4 (6°), CS-B1.10 (6°),<br>CS-B1.2 (6°), CS-B1.3 (4°), CS-B1.3 (5°), CS- | CN-B1.1 (5°), CN-B1.13 (6°),<br>CN-B1.6 (5°), CN-B1.6 (6°),<br>CS-B1.3 (6°), LG-B1.11 (6°),<br>MT-B1.1 (6°), MT-B2.17 (5°), | CN-B1.1 (5°), CN-B1.6 (5°),<br>CN-B1.6 (6°), CN-B1.7 (6°),<br>CN-B1.8 (5°), CS-B1.15 (6°),<br>MT-B1.3 (6°), MT-B2.10 (6°), | CN-B1.1 (5°), CN-B1.13 (6°),<br>CN-B1.6 (5°), CN-B1.6 (6°),<br>CN-B1.7 (6°), CN-B1.8 (5°),<br>CS-B1.15 (6°), CS-B1.3 (6°), | CN-B1.1 (5°), CN-B1.13 (6°),<br>CN-B1.6 (5°), CN-B1.6 (6°),<br>CN-B1.7 (6°), CN-B1.8 (5°),<br>CS-B1.15 (6°), CS-B1.3 (6°), | CN-B1.1 (5°), CN-B1.13 (6°),<br>CN-B1.6 (5°), CN-B1.6 (6°),<br>CN-B1.7 (6°), CN-B1.8 (5°),<br>CS-B1.15 (6°), CS-B1.3 (6°), |      |

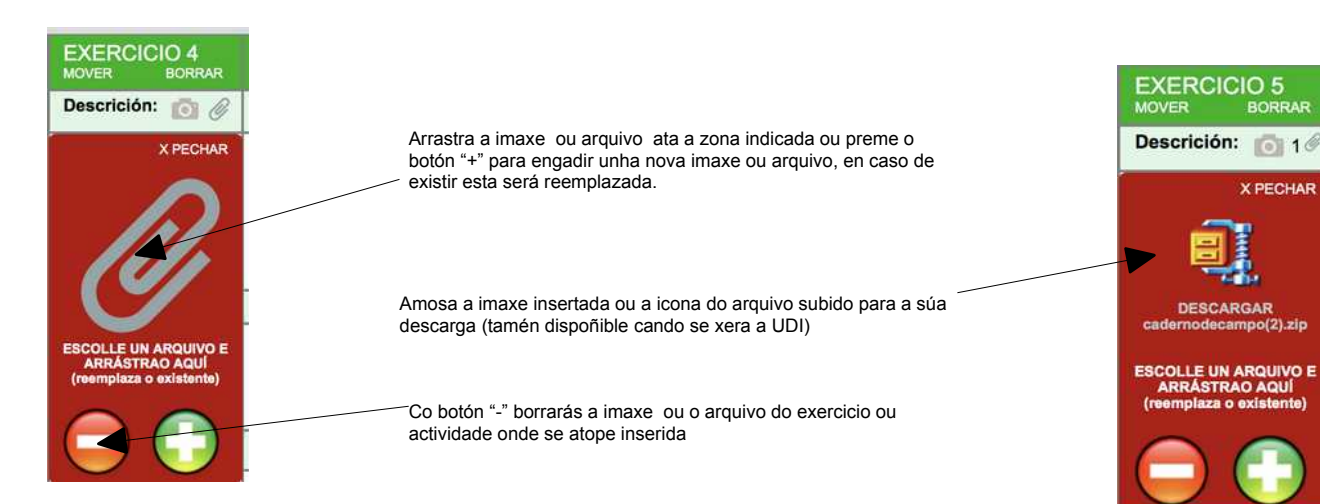

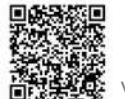

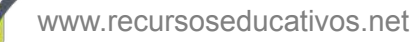

#### 7.6.- Avaliación.

Na lapela avaliación teremos que establecer cales dos estándares que fomos seleccionado nas diferentes actividades, imos a avaliar nesta UDI-UD, sinalando ademais o instrumento que se empregará e se algún deles será avaliado mediante rúbrica.

Amosa só os marcados

Xera un arquivo odt ou pdf, coa lista de control/rúbrica que se corresponda co indicado no apartado "instrumentos de avaliación". So aparecerá se e indica como lista de control de seguimento.

No caso de escoller un grupo de alumnos a lista aparecerá cuberta cos datos do apartado seguimento da UDI-UD

Aquí aparecerán os indicadores/estándares que seleccionamos en tódalas actividades da UDI-UD, poderemos editar cada un, se o desexamos, para "adaptalo" (só infantil) ou ben deixalo tal como aparece. Se queres voltar a ver o indicador do currículum déixao en branco e garda os cambios, voltará a aparecer o do currículum.

Escolle se ver os estándares/indicadores de tódolos niveis indicados na UD-UDI ou só dun nivel específico Indicaremos que aspectos observaremos na avaliación do indicador así como o instrumento de avaliación que imos empregar. Se escollemos "rúbrica" nalgún dos indicadores/estándares, as caixas desaparecerán.

> Importa (copia) os instrumentos, procementos (e mínimo se está a opción marcada) introducidos na lapela "programación" para este estándar e curso. O instrumento substitúe o que se teña escrito no campo instrumentos ata ese momento, o mínimo é engadido ó estándard.

> > apartado rúbrica para poder

confeccionala e tamén no

apartado seguimento.

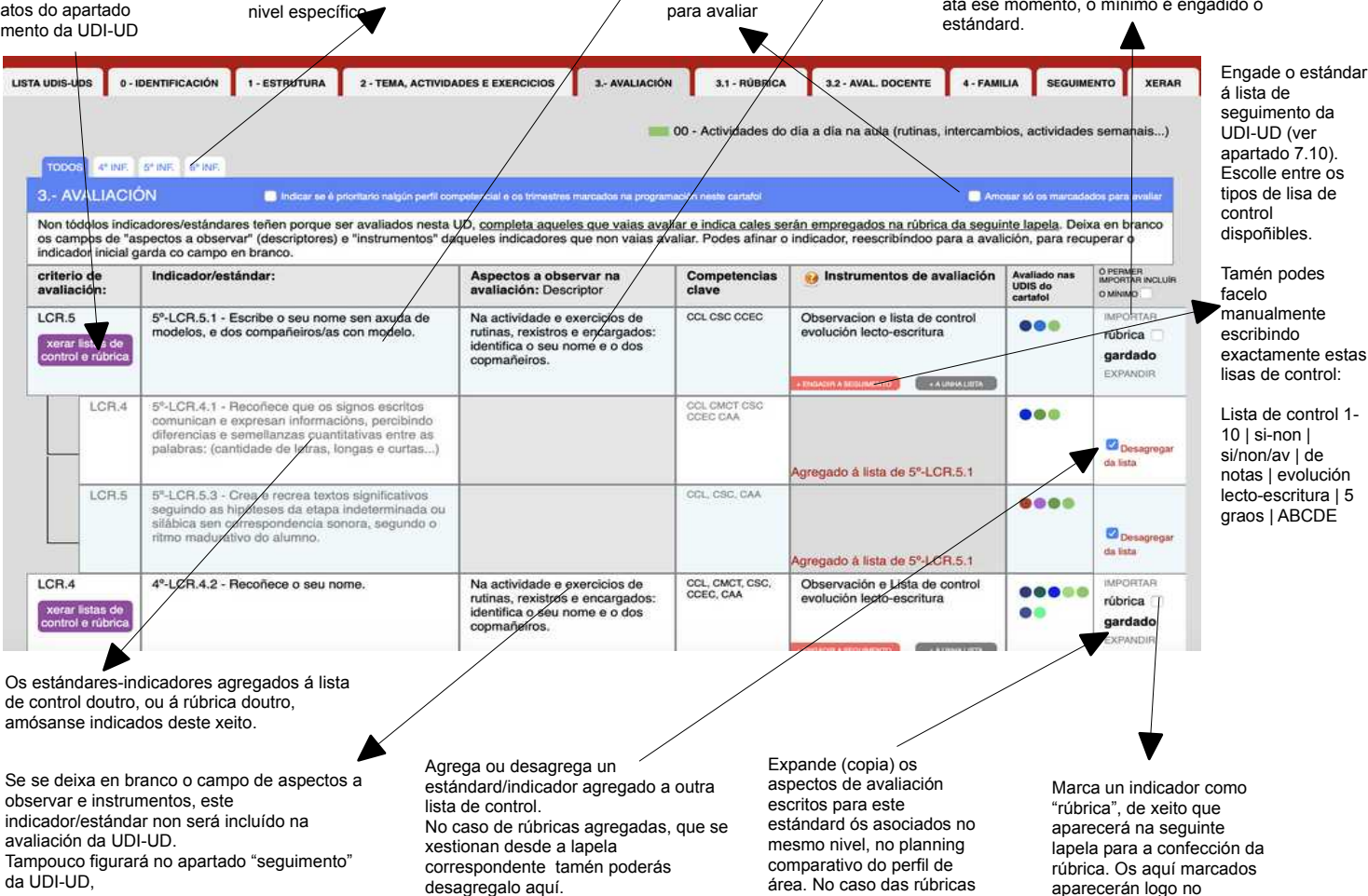

## 7.7.- Rúbricas e rúbricas "agregadas".

Nesta lapela crearemos a rúbrica cos estándares marcados como tal na lapela avaliación, poden cambiarse tantas veces como se queira engadindo ou eliminando elementos á rúbrica.

engádeos como

agregadas.

| Escribe as diferentes<br>escalas de valoración<br>de cada indicador,<br>tamén podes editar o                                                                                              | 3.1- RÚBR<br>Os seguintes  | ICA<br>indicadores/estándares                                                         | serán avaliados cur | nha rúbrica. (Podes es | coller máis ou menos n | a lapela AVALIACIÓN) |                 |                | oniacomos (     | por un dia                                                                                                    | / | rúbrica, para voltar a vela<br>debes marcala novamente<br>na lapela avaliación.                                                                                                    |
|----------------------------------------------------------------------------------------------------|----------------------------|---------------------------------------------------------------------------------------|---------------------|------------------------|------------------------|----------------------|-----------------|----------------|-----------------|----------------------------------------------------------------------------------------------------|---|----------------------------------------------------------------------------------------------------|
| campo<br>indicador/estándar,                                                                                                    | Criterio de<br>evaliación: | Indicador<br>estándar:                                                                | A+<br>opcional      | A                      | В                      | c                    | D               | D-<br>opcional | C.C.            |                                                                                                    |   | do cartafol (no apartado                                                                                                    |
| vendo os cambios<br>tamén na lapela<br>avaliación e viceversa.<br>Se queres voltar ó<br>indicador do<br>currículum, tan só<br>déixao en branco e<br>garda os cambios para<br>que apareza. | CN-B2.1                    | 1º-CNB2 1:9<br>Verbaliza e<br>comparte emocións<br>e sentimentos<br>propios e alleos. |                     | exemplo nivel A        | exemplo nivel B        | exemplo nivel C      | exemplo nivel D |                | CMCT<br>CSC CCL | Convert<br>Bandado<br>Marcana<br>Agnecana<br>Desce a<br>Mana Los<br>Convert<br>Mana Los<br>Convert<br>Mana Los |   | programacion e curricuio) o<br>grao C da rúbrica<br>Copia a rúbrica elaborada<br>para o mesmo estándar<br>noutra UDI. Non se copiarán<br>as agregadas.<br>Copia a rúbrica entre as<br>públicas para o mesmo<br>estándar. Non se copiarán<br>as agregadas. |

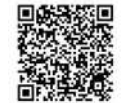

Durante a creación de rúbricas, pode ser que nos interese incluír varios indicadores/estándares similares dentro dunha mesma "liña de rúbrica", de xeito que compartan a gradación A, B, C, D., e poidan ser avaliados de forma conxunta, a esta función chamámola en prográmame "**rúbrica agregada**".

Para facer unha rúbrica agregada tan só terás que escoller un dos indicadores/estándares como rúbrica e, desde a lapela rúbrica premer o botón "agregar" no estándar correspondente.

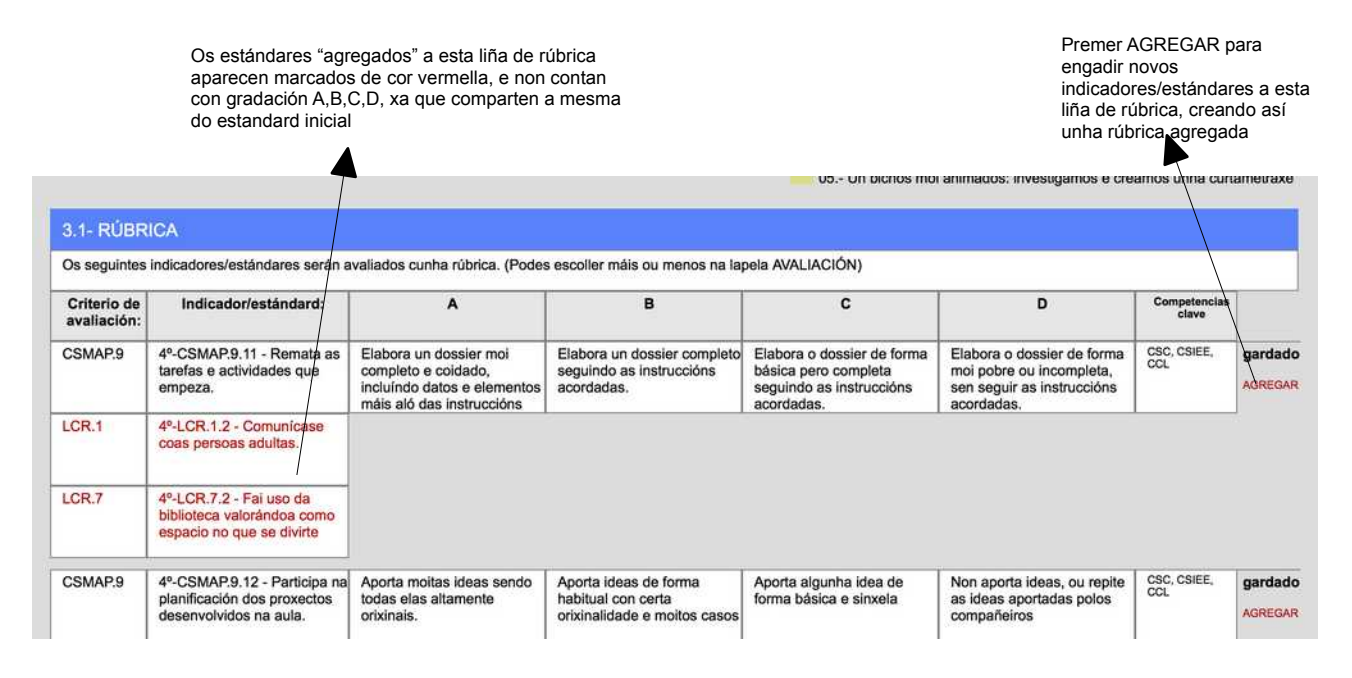

O premer a opción AGREGAR aparecerá seguinte ventá emerxente, na que podes marcar e desmarcar os estándares que queres agregar a esta liña de rúbrica

De forma análoga ó que sucedía coas ventás de indicadores e contidos, tan só terás que marcar ou desmarcar os indicadores/estándares que queiras "agregar" ou "desagregar" da liña de rúbrica. Estes irán aparecendo ou desaparecendo debaixo do estándar orixinario da liña de rúbrica en cor vermella, tal como se indicou anteirormente.

|              |   |               |                                                                                                    | X PECHAR |
|--------------|---|---------------|----------------------------------------------------------------------------------------------------|----------|
| a as         |   | código        | Indicadores na UDI actual                                                                                                    |          |
|              |   | 4º-LCR.1.2    | Comunicase coas persoas adultas.                                                                                              |          |
| se           | 0 | 4º-LCR.1.3    | Comunicase cos compañeiros e compañeiras                                                                                      |          |
|              | 0 | 4º-CSMAP.2.11 | Manexa as tesoiras axeitadamente.                                                                                             |          |
| e            |   | 4º-CSMAP.2.17 | Sitúa os obxectos e localízaos: diante-detrás, dentro-fóra, arriba-abaixo, preto- lonxe, enriba-debaixo, primeiro-derradeiro. |          |
| ba na<br>tos | D | 4º-CSMAP.4.1  | Solicita axuda cando a precisa                                                                                                |          |
|              |   |               |                                                                                                    |          |

Cando se copian rúbricas non se copiarán os estándares agregados xa que estes terían que estar marcados nas diferentes actividades da UDI-UD previamente, por tal motivo deberán agregarse manualmente en cada caso.

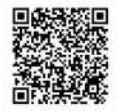

Os estándares marcados como agregados aparecerán na lapela "avaliación" deste xeito, indicando en cor vermella o indicador/estándar ó que están agregados, por esa razón non é posible modificar ningún parámetro do mesmo mentres siga marcado como "agregado". Se se intenta desmarcar un estándar que teña "agregados" alertarase de que non é posible, xa que primeiro se deberán desmarcar os agregados antes de poder quitar ese estándar "principal" como rúbrica.

| CC.9<br>listas de control | 6º-CC.9.9 - Asume as responsabilidades que lle<br>son asignadas polo mestre ou dentro dos equipos. | CCL CSIEE CSC<br>CAA | rúbrica<br>Agregado á<br>rúbrica de 4º-<br>CC.9.3 |
|---------------------------|----------------------------------------------------------------------------------------------------|----------------------|---------------------------------------------------|
| CC.1                      | 4º-CC.1.5 - Compara os obxectos segundo as súas                                                    | CCL, CMCT,           | IMPORTAR                                          |

Cando se xere a UDI-UD os estándares agregados aparecerán deste xeito no apartado de rúbrica, unindo na mesma caixa os criterios, estándares/indicadores e competencias clave, compartindo deste xeito a gradación A,B,C,D da liña de rúbrica.

| s seguintes aspectos serán avaliados mediante unha rúbrica |                                                                                                    |                                                                                                    |                                                                          |                                                                                              |                                                                                                    |                                                                          |  |  |  |  |  |
|------------------------------------------------------------|----------------------------------------------------------------------------------------------------|----------------------------------------------------------------------------------------------------|--------------------------------------------------------------------------|----------------------------------------------------------------------------------------------|----------------------------------------------------------------------------------------------------|--------------------------------------------------------------------------|--|--|--|--|--|
| Criterio de avaliación                                     | Indicadores de logro                                                                                                    | A                                                                                                    | в                                                                        | C<br>minimo agardable                                                                        | D                                                                                                    | Competencias<br>Clave                                                    |  |  |  |  |  |
| CSMAP.9<br>LCR.1<br>LCR.7                                  | 4º-CSMAP.9.11 - Remata<br>as tarefas e actividades<br>que empeza.<br>4º-LCR.1.2-Comunícase<br>coas persoas adultas.<br>4º-LCR.7.2-Fai uso da<br>biblioteca valorándoa<br>como espacio no que se<br>divirte | Elabora un dossier<br>moi completo e<br>coidado, incluíndo<br>datos e elementos<br>máis aló das<br>instruccións<br>acordadas. | Elabora un dossier<br>completo seguindo as<br>instruccións<br>acordadas. | Elabora o dossier de<br>forma básica pero<br>completa seguindo as<br>instruccións acordadas. | Elabora o dossier de<br>forma moi pobre ou<br>incompleta, sen seguir<br>as instruccións<br>acordadas. | CSC, CSIEE, CCL<br>CSC, CSIEE, CCL<br>CSC, CSIEE, CCL<br>CSC, CSIEE, CCL |  |  |  |  |  |
| CSMAP.9                                                    | 4º-CSMAP.9.12 -<br>Participa na planificación                                                                                                    | Aporta moitas ideas<br>sendo todas elas                                                                                       | Aporta ideas de<br>forma habitual con                                    | Aporta algunha idea de<br>forma básica e sinxela                                             | Non aporta ideas, ou<br>repite as ideas                                                               | CSC, CSIEE, CCI                                                          |  |  |  |  |  |

## 7.8.- Avaliación docente.

No apartado de "avaliación docente" poderemos indicar que aspectos imos avaliar en relación á nosa práctica docente, cando levemos esta tarefa á aula. Os apartados de reflexión e propostas de mellora están pensados para ser cubertos unha vez se poña en práctica a UDI-UD na aula.

| OS UDIS 1 - IDENTIFICACIÓN 2.1 - TAREFA                                              | E CC 2.2 - ACTIVIDADES E EXERCIC | CIOS 3 AVALIACIÓN             | 3.1 - RÚBRICA | 3.2 - AVAL. DOCENTE  | 4 - FAMILIA              | XERAR            |
|--------------------------------------------------------------------------------------|----------------------------------|-------------------------------|---------------|----------------------|--------------------------|------------------|
| ardar cambios                                                                        |                                  |                               |               | Participamos i       | no salón do libro: "cier | ncia ou ficción? |
| 3.2 AVALIACIÓN DA PRÁCTICA DOC                                                       | ENTE                             |                               |               |                      |                          |                  |
| Os seguintes aspectos teranse en conta para a                                        | avaliación da práctica docente   |                               |               |                      |                          |                  |
| Aspectos da práctica docente a va                                                    | lorar Refle                      | exións tra-la posta en prácti | ca            | Prop                 | ostas de mellora         |                  |
| Os agrupamentos foron os axeitados?                                                  | Os tempos deb<br>momentos.       | eron ser axustados en de      | terminados    | Mellorar os agrupamr | ntos                     |                  |
| A distribución e planificación dos tempos<br>axeitada?                               | foi a                            |                               |               |                      |                          |                  |
| Permitiuse flexibilidade para cambiar as a<br>plantexadas segundo oestado de ánimo o | ictividades<br>lo grupo?         |                               |               |                      |                          |                  |
| A motivación foi a axeitada?                                                         |                                  |                               |               |                      |                          |                  |
| Os instrumentos de avaliación ofreceron a<br>agardada?                               | a información                    |                               |               |                      |                          |                  |
|                                                                                      |                                  |                               |               |                      |                          |                  |

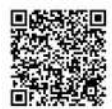

### 7.9.- Familias.

Na sub-lapela "familias" completaremos as relacións e colaboración dentro da UDI-UD coas familias e outras entidades participantes na mesma. Asemade tamén indicaremos de que forma imos a "divulgar" a tarefa, xa que se trata dun produto final socialmente relevante.

| dar cambios                               |                                 |                                          |                                                      |                                             |                          | Participamos                        | no salón do libro: "cier                | ncia ou ficciór |
|-------------------------------------------|---------------------------------|------------------------------------------|------------------------------------------------------|---------------------------------------------|--------------------------|-------------------------------------|-----------------------------------------|-----------------|
| - PARTICIPACIO                            | ÓN DAS FA                       | MILIAS E COMU                            | INIDADE ESCOLAR                                      |                                             |                          |                                     |                                         |                 |
| Part                                      | icipación das                   | i familias                               | Divulga                                              | ción social da tarefa                       |                          | Colaboració<br>com                  | n de recursos extern<br>unidade escolar | os e            |
| s familias colabor<br>omo coa súa asis    | arán na activ<br>tencia ó dest  | vidade do MECO<br>file polo pobo.        | así Será publicado na we proceso de postaen p        | eb do centro, no blo<br>práctica desta UDI. | g de infantil, o         | Colaboración co Saló<br>Pontevedra. | n do libro infantil e x                 | xuvenil de      |
| olicitarase ás fam<br>eus fillos, o salón | ilias que visi<br>do libro para | iten tamén, xunto<br>a ver o seu traball | cos O alumnado escribirá<br>o. familias para informa | i notas de comunica<br>los das instruccións | ación coas<br>a do MECO. | Colaboración cos rest               | antes alumnos do o                      | centro .        |
|                                           |                                 |                                          |                                                      |                                             |                          |                                     |                                         |                 |
|                                           |                                 |                                          |                                                      |                                             |                          |                                     |                                         |                 |

## 7.10.-Seguimento de UDIS-UD.

Este apartado permite introducir os resultados observables de cada un dos estándares traballados na UDI-UD seleccionada, que estean marcados como avaliables con rúbrica ou lista de control con seguimento (ver punto 7.6), para cada alumno introducido na aplicación (ver manual de usuario no seu apartado 8 "lapela alumnado e grupos").

Tamén podes facer o seguimento de UDIS-UD desde a APP para iOS e Android na ficha de cada alumno/a.

Lembra que existe, na lapela programación e currículo, a opción para cualificar ó alumnado para o curso usando instrumentos de avaliación agrupados. (ver punto 6.5 deste manual). Asemade no apartado "alumnado e grupos" poderás atopar un anecdotario e un caderno do docente como complemento deste sistema de seguimientos de UDIS-UD.

Cando premamos a sub-lapela seguimento deberemos escoller, primeiramente con que grupo de alumnos/as queremos traballar e prememos o botón "FACER SEGUIMENTO" ben de modo individual para cada alumo/a ou en modo grupo para cada instrumento:

| CARTAFOLES                    | PROGRAMACIÓN E CURRÍ                               |                                             | DIARIO DE CLASE                              | ALUMNADO E GRU                               | POS ARQUIVOS                              | FORO A                                   | xuda 🧌 🕷            | Ģ                 |                    | 9      |
|-------------------------------|----------------------------------------------------|---------------------------------------------|----------------------------------------------|----------------------------------------------|-------------------------------------------|------------------------------------------|---------------------|-------------------|--------------------|--------|
| LISTA UDIS-UDS                | 0 - IDENTIFICACIÓN                                 | 1 - ESTRUTURA                               | 2 - TAREFA, ACTIVIDA                         |                                              | 3 AVALIACIÓN                              | 3.1 - RÚBRICA                            | 3.2 - AVAL. DOCENTE | 4 - FAMILIA       | SEGUIMENTO         | XERAR  |
|                               |                                                    |                                             |                                              |                                              |                                           | 05                                       | - Adoptamos animai  | s en perigo de ex | tinción polo Día d | la Paz |
| e Escolle u                   | un grupo: El2                                      |                                             | FACER SEGU                                   | MENTO POR ALUMN                              | IO/A OU                                   | FACER SEGUIME                            | NTO POR GRUPO       |                   |                    |        |
|                               |                                                    |                                             |                                              |                                              |                                           |                                          |                     |                   |                    |        |
|                               |                                                    |                                             |                                              |                                              |                                           |                                          |                     |                   |                    |        |
| Lembra que, n<br>Asemade, can | o apartado "fichas de s<br>do xeres as listas e co | seguimento" na lap<br>introl de rúbrica nes | ela alumnado e grup<br>ita UDI, para cada ur | os, poderás ver tódo<br>i destes indicadores | olos resultados que<br>/estándares en cad | aqui introduzas.<br>a grupo, incluiranse | tamén as anotación  | s que aqui fagas. |                    |        |
|                               |                                                    |                                             |                                              |                                              |                                           |                                          |                     |                   |                    |        |
| LIBRE CONF                    | IGURACIÓN 📒 AMOSAR                                 | AREAS DE LIBRE ELEC                         | CIÓN DO TEU CENTRO                           | 86000685 (LEC) 🖾                             |                                           | XESTIONAR CONCI                          | RECCIÓN MANUA       | L DE AXUDA (pdf)  | VIDEOS DE AI       | XUDA   |

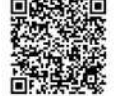

#### Modo individual "por alumno/a":

O seguinte paso será escoller o alumno/a e o nivel que queremos avaliar, veremos aparecer tantos niveis como estándares teñamos marcados como avaliables na UDI-UD para ese nivel. Se por exemplo só se marcan niveis de 1º de primaria aparecerá como elexible únicamente "1º"

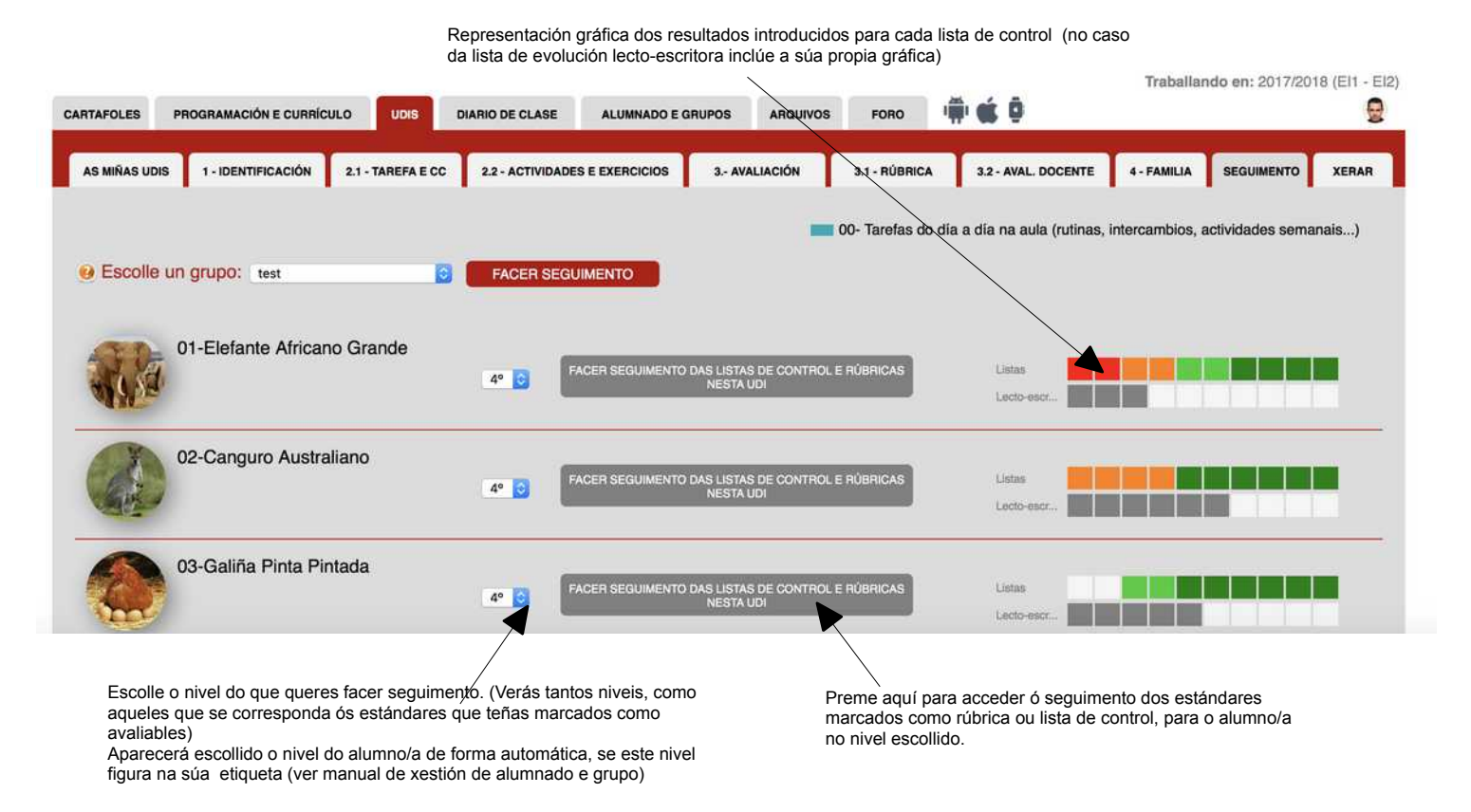

Unha vez escollido veremos aparecer o listado de estándares e instrumentos de avaliación indicados na UDI, para cada lista de control ou rúbrica poderás ir facendo o seguimento dos aspectos observables.

|          | Estándar marcado na UDI                                                                              | Aspectos a avaliar | Instrumento de avaliación                           | Resultado                                                |                         |                                                                                                    |
|----------|----------------------------------------------------------------------------------------------------|--------------------|-----------------------------------------------------|----------------------------------------------------------|-------------------------|----------------------------------------------------------------------------------------------------|
| traliano | 1º-CNB1.1.1 - Busca e<br>selecciona información de forma<br>quiada e comunica o resultado            | aspecto a valorar  | observación con lista de control<br>1-10            | 1                                                        |                         |                                                                                                    |
|          | 1º-CNB1.2.1 - Utiliza estratexias<br>para traballar de forma individual<br>e en equipo e respecta os |                    | lista de control sen nada                           | escolle                                                  |                         |                                                                                                    |
| Distada  | 1º-CNB2.1.1 - Identifica<br>semellanzas e diferenzas entre<br>as persoas valorando a                 | aspecto a valorar  | observación con anecdotario                         | Podes controlalo no anecdotar<br>desde a APP (alumnado e | io anline ou<br>grupos] |                                                                                                    |
| rinaua   | 1º-CNB2.1.2 - Recoñece partes<br>do propio corpo.                                                    |                    | Rúbrica                                             | B   grao b exemplo                                       | -                       | <ul> <li>No caso das rúbricas poderá escoller entre<br/>os diferentes niveis de logro que indicases</li> <li>Dederás var a taxta completa de</li> </ul> |
| de Rúa   | 1º-CNB2.1.3 - Verbaliza e<br>comparte emocións e<br>sentimentos propios e alleos.                    | aspecto a valorar  | lista de control de evolución da<br>lecto-escritura | escolle                                                  |                         | cada un dos niveis que indicases.                                                                                                    |
| ua nua   | 1º-CNB2.2.1 - Relaciona a vida<br>saudable cunha alimentación<br>adecuada.                           | aspecto a valorar  | observación con lista de control<br>de notas        | INS<br>escolle                                           | 0                       |                                                                                                    |
| Marião   | 1º-CN82.2.2 - Relaciona o<br>exercicio físico, os hábitos de<br>hixiene e o tempo de lecer coa       | aspecto a valorar  | observación con lista de control<br>de 5 grace      | V HABITUALMENTE<br>A VECES                               |                         | Escolle entre as opcións da lista de control                                                                                                    |
| Manno    | 1º-LCB.1.1.1 - Expresa de forma<br>global sentimentos, vivencias e<br>emocións propias. (MÍNIMO:     | вала               | вырра                                               | NUNCA<br>CASE NUNCA                                      | te<br>Jos]              | <ul> <li>aparecerán unhas ou outras segundo o<br/>tipo de lista de control indicada.</li> </ul>                                                         |

Estas son as opcións que podes indicar como tipo de "lista de control" no apartado "instrumentos" da sub-lapela avaliación da UDI. Segundo o que se indique amosaranse unhas ou outras opcións dacordo o tipo elexido. Por defecto, se non se indica nada, todo o sinalado únicamente como "lista de control" amosará as opcións "si/non/ás veces"

#### Modo de "seguimento por grupo":

Se optamos polo "modo de seguimento por grupo, vermos cada un dos instrumentos da UDI-UD marcados como lista de control ou rúbrica pero, a diferencia do modo individual aquí veremos cada un dos estándares – indicadores con ditos instrumentos, e poderemos indicar os resultados nun listado de alumnos/as do grupo.

| CARTAFOLES PROGRAMA                                                         | CIÓN E CURRÍCULO            | UDIS-UDS            | DIARIO DE CLA                                                                                                    | ISE ALUMNAD                                                                                                    | DO E GRUPOS                                                                | ARQUIVOS                                                                                                   | FORO                                                              | AXUDA                                                                                                    |                                                                                                    | Traballa                                                                 | ndo en: 2018/20                                     | 19 (El1 - El2)      |
|-----------------------------------------------------------------------------|-----------------------------|---------------------|----------------------------------------------------------------------------------------------------|----------------------------------------------------------------------------------------------------|----------------------------------------------------------------------------|----------------------------------------------------------------------------------------------------|-------------------------------------------------------------------|----------------------------------------------------------------------------------------------------|----------------------------------------------------------------------------------------------------|--------------------------------------------------------------------------|-----------------------------------------------------|---------------------|
| LISTA UDIS-UDS 0 - IDEN                                                     | ITIFICACIÓN 1 - ES          | TRUTURA 2           | 2 - TAREFA, ACTI                                                                                                    | VIDADES E EXERCI                                                                                                    | ICIOS 3 A                                                                  | VALIACIÓN                                                                                                  | 3.1 - RÚBRICA                                                     | 3.2-                                                                                                    | AVAL. DOCENTE                                                                                                    | 4 - FAMILIA                                                              | SEGUIMENTO                                          | XERAR               |
|                                                                             |                             |                     |                                                                                                    |                                                                                                    |                                                                            |                                                                                                    |                                                                   | 05 - Adop                                                                                                    | tamos animais                                                                                                    | en perigo de e:                                                          | xtinción polo Día                                   | da Paz              |
| e Escolle un grupo                                                          | EI2                         |                     | FACER SE                                                                                                    | EGUIMENTO POR                                                                                                    | R ALUMNO/A                                                                 | ou 🗧                                                                                                    | FACER SEGU                                                        | IMENTO PO                                                                                                    | R GRUPO                                                                                                    |                                                                          |                                                     |                     |
|                                                                             |                             |                     |                                                                                                    |                                                                                                    |                                                                            | E                                                                                                    | scolle o nive                                                     | 1: 4° 🖸                                                                                                    | filtrar por                                                                                                    | etiquetas 🧧                                                              | FACER SEGUI                                         | IENTO               |
|                                                                             |                             |                     |                                                                                                    |                                                                                                    |                                                                            |                                                                                                    |                                                                   |                                                                                                    |                                                                                                    |                                                                          | 1                                                   |                     |
| Lembra que, no apartad                                                      | o "fichas de seguime        | ento" na lapela     | a alumnado e g                                                                                                    | grupos, poderás                                                                                                    | ver tódolos re                                                             | sultados que                                                                                               | aqui introduza                                                    | 5.                                                                                                    |                                                                                                    |                                                                          |                                                     |                     |
| Asemade, cando xeres a                                                      | as listas e control de      | rúbrica nesta       | UDI, para cad                                                                                                    | da un destes indi                                                                                                    | icadores/estár                                                             | idares en cad                                                                                              | a grupo, incluir                                                  | anse tamén                                                                                                    | as anotacións                                                                                                    | que aqui fagas                                                           | L.                                                  |                     |
| UBRE CONFIGURACIÓN                                                          | I 📕 AMOSAR ÁREAS (          | DE LIBRE ELECCI     | ÓN DO TEU CEN                                                                                                    | TRO 36000685 (LEC)                                                                                                    | ) 🖸                                                                        |                                                                                                    | XESTIONAR                                                         | ONCRECCIÓN                                                                                                    | N MANUAL                                                                                                    | DE AXUDA (pdf)                                                           | VIDEOS DE                                           | AXUDA               |
| Amosar en custelán os es                                                    | itándares LC e LCL (se est  | the disponibles)    |                                                                                                    |                                                                                                    |                                                                            |                                                                                                    |                                                                   |                                                                                                    |                                                                                                    |                                                                          |                                                     |                     |
|                                                                             |                             | and a second second | Commence and the second second s |                                                                                                    |                                                                            |                                                                                                    | 1.1.1.1.1.1.1.1.1.1.1.1.1.1.1.1.1.1.1.1.                          | the second second second second second second second second second second second second second second second s | A REAL PROPERTY AND A REAL PROPERTY AND A REAL |                                                                          |                                                     |                     |
|                                                                             |                             |                     | E:<br>Si                                                                                                    | scollemos o<br>EGUIMENT                                                                                                    | nivel para<br>O".                                                          | a facer o s                                                                                                | eguimento                                                         | e preme                                                                                                    | emos o botó                                                                                                    | on "FACER                                                                |                                                     |                     |
|                                                                             |                             |                     | E:<br>Si<br>N<br>et<br>qu                                                                                                    | scollemos o<br>EGUIMENT<br>lo caso de se<br>tiqueta de ca<br>ue a etiqueta                                                                                                    | o nivel para<br>O".<br>er un grup<br>ada alumo<br>a se corres              | a facer o s<br>o mixto, c<br>/a, coa op<br>sponda co                                                       | eguimento<br>on varios r<br>ción filtrar<br>nivel indic           | e preme<br>liveis que<br>por etiqu<br>ado.                                                                     | emos o botó<br>e teñamos i<br>leta amosa                                                                                                    | on "FACER<br>indicados n<br>rá só aquel                                  | na<br>les nos                                       |                     |
| 1-12578//                                                                   | TURA 3-TANEYA ACTIVIDADE    | ES E EXERCICIOS 3   | E:<br>Si<br>N<br>et<br>qu                                                                                                    | scollemos o<br>EGUIMENT<br>o caso de se<br>tiqueta de ca<br>ue a etiqueta                                                                                                    | er un grup<br>ada alumo<br>a se corre:                                     | a facer o s<br>o mixto, c<br>/a, coa op<br>sponda co                                                       | eguimento<br>on varios r<br>ción filtrar<br>nivel indic           | e preme<br>liveis que<br>por etiqu<br>ado.                                                                     | emos o botó<br>e teñamos i<br>leta amosa                                                                                                    | in "FACER<br>indicados n<br>rá só aquel                                  | na<br>les nos                                       |                     |
|                                                                             | липа 3-талияла, астичалое   | ES E EXERCICIOS 3   | E:<br>Si<br>Ni<br>et<br>qu                                                                                                    | scollemos o<br>EGUIMENT<br>lo caso de se<br>tiqueta de ca<br>ue a etiqueta<br>a etiqueta<br>a etiqueta                                                                                                    | o nivel para<br>O".<br>er un grup<br>ada alumo<br>a se corre:<br>. ROCENTE | a facer o s<br>o mixto, c<br>/a, coa op<br>sponda co<br>estimatin poto bla                                 | eguimento<br>on varios r<br>ción filtrar<br>nivel indic           | e preme<br>liveis que<br>por etiqu<br>ado.<br>Escolle                                                          | e teñamos i<br>e teñamos i<br>leta amosa<br>emos a                                                                                                    | in "FACER<br>indicados n<br>rá só aquel<br>lista de                      | na<br>Iles nos<br>e control                         | rúbrica             |
| voa e-bermickoók t-estev<br>olle un grupo: to:                              | TURA 3-TAMEYA, ACTIVOADE    | ES E EXERCICIOS 3   | ES<br>SI<br>N.<br>et<br>qu<br>                                                                                                    | scollemos o<br>EGUIMENT<br>o caso de se<br>tiqueta de ca<br>ue a etiqueta<br>e a etiqueta<br>o caso de se<br>tiqueta de ca<br>ue a etiqueta<br>o caso de se<br>tiqueta de ca<br>ue a etiqueta<br>o caso de se<br>tiqueta de caso de se<br>tiqueta de se<br>tiqueta de | en nivel para<br>O".<br>er un grup<br>ada alumo<br>a se corre:<br>         | a facer o s<br>o mixto, c<br>/a, coa op<br>sponda co<br>de estinión polo Día<br>a racen secure             | eguimento<br>on varios r<br>ción filtrar<br>nivel indic<br>da Paz | e preme<br>iveis que<br>por etiqu<br>ado.<br>Escolle<br>corres                                                 | e teñamos i<br>leta amosa<br>emos a<br>ponden                                                                                                    | indicados n<br>rá só aquel<br>lista de<br>te estár                       | na<br>les nos<br>e control<br>ndar-indio            | rúbrica<br>cador, p |
| ces 3- sextranckodw 1- Estrav<br>olle un grupo: Es<br>Est/Alconio-Astroacon | TURIA 3 - TANEFA ACTIVIDADE |                     | ANALIACIÓN AL<br>ANALIACIÓN AL<br>COL EDECON                                                                                                    | scollemos o<br>EGUIMENTI<br>o caso de se<br>tiqueta de ca<br>ue a etiqueta<br>e a etiqueta<br>co - Adaptana<br>co - Adaptana<br>co - Adaptana<br>co - Adaptana<br>co - Adaptana                                                                                                    | e nivel para<br>O".<br>er un grup<br>ada alumo<br>a se corre:<br>          | a facer o s<br>o mixto, c<br>/a, coa op<br>sponda co<br>us scowero<br>e estructo polo Dia<br>9 YACEN SCOLO | eguimento<br>on varios r<br>ción filtrar<br>nivel indic           | e preme<br>iveis que<br>por etiqu<br>ado.<br>Escolle<br>corres<br>facer o                                      | e teñamos o botó<br>e teñamos i<br>eta amosa<br>emos a<br>ponden<br>o seguin                                                                                                    | n "FACER<br>indicados n<br>rá só aquel<br>lista de<br>te estár<br>nento. | <sup>na</sup><br>les nos<br>e control<br>ndar-indio | rúbrica<br>cador, p |

| scolle un anano', un                                    |                    | 05 - Adoptamos anim            | ais en perigo de extinción polo Día |
|---------------------------------------------------------|--------------------|--------------------------------|-------------------------------------|
| CSMAPS 7- Participa na planificación dos proxectos dese | nvolvidos na aula. | colle o nivel: 🚁 📴 🛛 filtrar p | or eliquetas <b>Fracen secur</b>    |
| sa on ochour annourger                                  | 51                 | NON                            | As veces                            |
| 01-Elefante Africano Grande                             | , a                | 8                              | i i                                 |
| 03-Galifia Pinta Pintada                                | ( <b>a</b> )       |                                |                                     |
| 04-Gato Salvaxe da Rúa                                  | a                  | C                              | D.                                  |
| 05-Golfilio Dellin Marifio                              | c                  | •                              |                                     |
| 06-Repolo Agrelado da Eira                              |                    |                                | 1                                   |

Tan so terás que cubrir os resultados para cada alumno/a do grupo.

Lembra que tamén podes empregar ambas versións de seguimento desde a APP oficial para iOS e Android, descárgaa na App Store ou en Google Play.

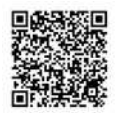

rese e gusto pol regan as TIC.

4\*-CC.7.3- Ressitra con

## 7.11.- Borrando UDIS-UD.

De forma análoga a como sucede no resto da aplicación, para borrar unha das túas UDIS-UDS tan só terás que escribir a palabra "borrar" como título da UDI-UD, desde a sub-lapela "identificación" e deixar que se garden os cambios ou facelo manualmente. Recibirás unha confirmación de que a UDI-UD foi borrada.

| ARDAR CAMBIOS             |                                                             |                                    |                 |                    |        |                                 |                    |                    | borr |
|---------------------------|-------------------------------------------------------------|------------------------------------|-----------------|--------------------|--------|---------------------------------|--------------------|--------------------|------|
| 1.1 IDENTIFICACIÓN        |                                                             |                                    |                 | _                  | P      | ara eliminar a UDI escribe a 't | sorrar" como titul | o garda os cambios | 1    |
| Título da UDI:            | borrar                                                      |                                    |                 |                    |        |                                 |                    |                    |      |
| Áreas traballadas:        | Linguaxes: comunicación e re<br>persoal, Coñecemento do con | epresentación, Identida<br>ntorno. | ade e autonomía | E.I. 3, 4 e 5 anos | Curso: | 2015-2016                       |                    |                    |      |
| Mestres/as implicados/as: | Titores de ámbalas dúas aula                                | s de Infantil do centro            |                 |                    | _      |                                 |                    | 1                  |      |
| Nome do centro:           | Ceip Pedro Antonio Cerviño                                  |                                    | Trimest         | tre 1:             | 0      | Trimestre 2:                    | 🛛 Tr               | imestre 3:         | 0    |
|                           |                                                             |                                    | 1               |                    | 1      |                                 |                    |                    |      |
| 1.2 DESCRICIÓN E XI       | JSTIFICACIÓN                                                |                                    |                 |                    |        |                                 |                    |                    | 1    |

Para evitar borrados accidentais, ademais de escribir expresamente "borrar" como título será preciso que a UDI-UD cumpra estes criterios para que poida ser borrado, e non aparece un aviso de alerta sobre este feito:

- Deberá ter unha única tarefa e esta estar valeira (sub-lapela tarefas)
- Deberá ter unha única actividade en branco, as demais deberán ser borradas (sub-lapela actividades e exercicios)
- A única actividade existente deberá, a súa vez, conter un único exercicio e estar baleiro, tendo que ser borrados os restantes exercicios de existir (sub-lapela actividades e exercicios)

**TRUCO**: Se tes creadas moitas actividades podes crear unha nova tarefa, que estará en branco, tan só terás que borrar as outras tarefas que teñas (borraránse automáticamente as súas actividades tamén) e deixar únicamente esa en branco. Nese momento xa poderás borrar a UDI-UD sen problema.

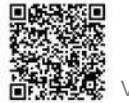

### 7.12.- Xerar a UDI-UD e outros documentos.

Nesta última lapela é onde se creará tanto a UDI-UD a partir dos datos introducidos nas diferentes sub-lapelas, só a estrutura-mapa da mesma (que vai incluída tamén na UDI-UD completa) así como os documentos de estándares traballados e avaliados no curso/categoría.

En canto se prema nalgún dos botóns dispoñibles aparecerán os documentos solicitados, tanto en formato PDF como en ODT (para openoffice-libreoffice). Podes escoller tamén se incluír os elementos curriculares de tódolos niveis ou dun en concreto.

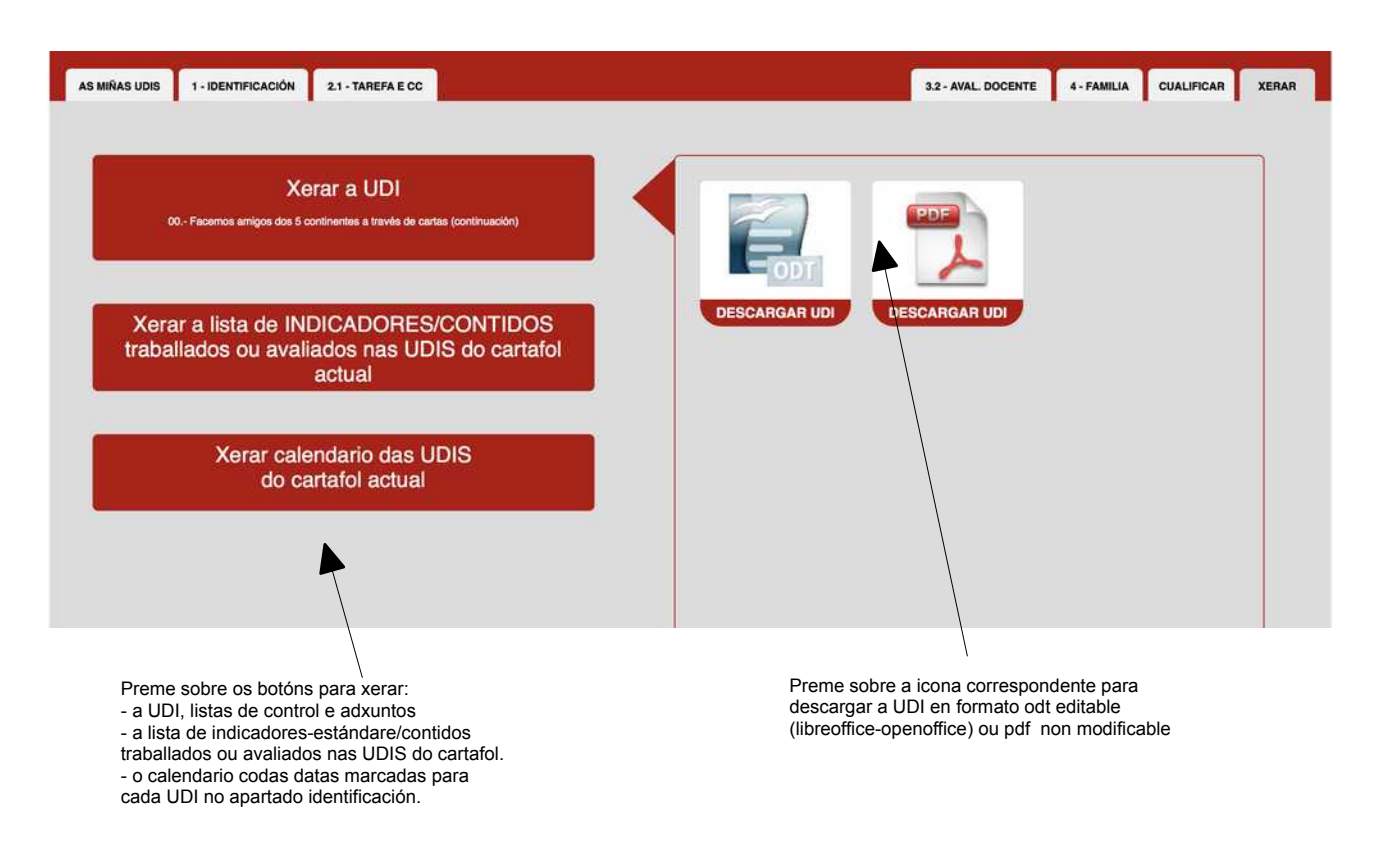

Lembra que podes "xerar" tantas veces como desexes facendo os cambios que consideres en calquera das lapelas da aplicación.

Tamén podes descargar a versión odt para facer cambios directos sobre o documento, evidentemente, neste caso os cambios non estarán presentes na aplicación.

O documento xerado tanto en odt como en pdf será o mesmo, e terá a estrutura do modelo de <u>UDI</u> <u>do CEIP. Pedro Antonio Cerviño (creado no PFPP)</u> que pode descargarse da súa web. A modo de resumo estas son as páxinas que incluirá a UDI. Como observarás o deseño é moi similar ó da propia aplicación.

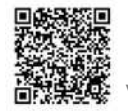

| UNIDADE DIDÁCTICA INT<br>C.E.I.P. Pedro Artonio Cerviño              | TEGRADA - EDUCACI                                              | ÓN INFANTIL PB                                                                                                    | rticipamos no salón do libro: "clencia ou ficció                                                                                                   | án 77 📕                                             |
|----------------------------------------------------------------------|----------------------------------------------------------------|----------------------------------------------------------------------------------------------------|----------------------------------------------------------------------------------------------------|-----------------------------------------------------|
|                                                                      | 80                                                             |                                                                                                    |                                                                                                    |                                                     |
| Titulo da U.D.L:                                                     | Participamos po saló                                           | n do libro: "ciencia ou ficción?"                                                                                                    |                                                                                                    |                                                     |
| Áreas traballadas:                                                   | Coñecemento de si n                                            | esmo e autonomía persoal, Linguaxes comunicación e                                                                                                    | Nivel: Infantil 3, 4, 5 Curso: 2014                                                                                                    | 2015                                                |
| Mestres implicados:                                                  | Titores de ámbalas d                                           | cemento do contorno<br>Jas aulas de Educación Infantil e especialistas                                                                                          | anos da de com                                                                                                    |                                                     |
| 1.2- DESCRICIÓN E                                                    | E XUSTIFICACIÓ                                                 | 1                                                                                                    |                                                                                                    | Folla de identificación da UDI                      |
| Tódolos anos o alumnado                                              | do centro participa nun                                        | ha serie de actividades conxuntas que forman parte do chamad                                                                                                    | o "Salón do Libro Infantile Xuvenil", que cada ano fai u                                                                                           | unha                                                |
| proposta temática diferente                                          | ie.<br>Nie de exectimentes e :                                 | nan sina sina kandananan Belang ang ikulang ang kula sandir da                                                                                                  | e onlas formulas biológicos o electronico pue libro. On e                                                                                          |                                                     |
| xeito plasmaranse as "teor                                           | rías" e deficción de cad                                       | a un deles. Tamén contemplará a celebración do Entroido, ligad                                                                                                  | o à temática do trabalio a desenvolver                                                                                                    | INDEX M                                             |
| Estaunidade didáctica inte                                           | egrada céntrase no trab                                        | allo a desenvolver durante a preparación do traballo a entregar r                                                                                               | no Salón do Libro eque se prolongará varias semanas.                                                                                               |                                                     |
| Consideramos importante<br>cotá e a realidade coa prá<br>os alumnos. | e necesario participar,<br>áctica nas aulas ademá              | por un lado para achegar a escola à sociedade e o contorno pró<br>s de darlle máis sentido e significado as propostas da aulaao es                              | ximo e viceversa e tamén como modo deconexión da<br>star conectadas a un centro de interese moi motivador                                          | yara                                                |
| 1.3 RELACIÓN CO                                                      | ON OUTRAS U.D.                                                 |                                                                                                    |                                                                                                    |                                                     |
| Esta UDI desenvolverase                                              | de xeito paralelo a outr                                       | as UDIs como a das prantacións ou proxectos de aula que se es                                                                                                   | stean a levar a cabo nese momento así como outras                                                                                                  |                                                     |
| Está prevista levar a cabo                                           | esta i IDI antra ne mae                                        | se de vaneiro e marzo de 2015                                                                                                    |                                                                                                    |                                                     |
| Esta previsio levar a cabo                                           | resta utul entre os mes                                        | es de xaneiro e marzo de 2015                                                                                                    |                                                                                                    |                                                     |
|                                                                      |                                                                |                                                                                                    |                                                                                                    |                                                     |
| www.recursteaducatives.rec                                           |                                                                |                                                                                                    | phoion 1 de 12                                                                                                    |                                                     |
|                                                                      |                                                                |                                                                                                    |                                                                                                    |                                                     |
| UNIDADE DIDÁCTICA INT<br>C.E.I.P. Pedro Antonio Cerviño              | TEGRADA - EDUCAC                                               | ÓN INFANTIL F                                                                                                    | Participamos no salón do libro; "ciencia ou fi                                                                                                    | cción?"                                             |
| 2 CONCRECIÓN C                                                       | CURRICULAR                                                     |                                                                                                    |                                                                                                    |                                                     |
| Os diferentes elémentos do curri<br>que se establece o curriculum de | iclum (contidos, estándares e<br>o educación infantil, na comi | ermenos) son indicados coa <u>pomenciatura e numeración indicada na prop</u><br>inidade autónoma de Galicia. Os <b>obxectivos</b> poden atopante nas concreción | <b>znamación de sisio e aula.</b> Dateada no <u>decreto</u> 330/2009, do 4 d<br>o curriculares dan citadas programacións, relacionados cos diferen | e suño poio<br>ntes citierros.                      |
| 2.1 TAREFA 1                                                         |                                                                |                                                                                                    |                                                                                                    | Follo do torofos, potividados o                     |
| Explicación do produto f                                             | final:                                                         | Baboraremos un libro que formará parte do traballo conxunto o                                                                                                   | le centro, onde plasmaremos parte dos experimentos                                                                                                 |                                                     |
| (socialmente relevante)                                              |                                                                | cado na atua, desde un punto de vista científico e ricodo, a in                                                                                                 | aves da creación interana.                                                                                                    |                                                     |
| Contribución ás compete                                              | encias clave:                                                  | X X X X CL: Conunicación CMCT: Matemática, CD: Divital CAA: Ap<br>Ingüística ciencia e tecnoloxía con ciencia e tecnoloxía                                      | X X X X<br>prender a CSC: Sociais e CSIII: Sentido de<br>iniciativa e espírito<br>expres                                                           | sexan precisas segundo o     indicado na anlicación |
| 24                                                                   |                                                                |                                                                                                    | empresseour                                                                                                    |                                                     |
| 2.2 TRANSPOSICI                                                      | ION DIDACTICA                                                  | E ORGANIZACION DA TAREFA 1                                                                                                    |                                                                                                    |                                                     |
| Descrición:                                                          | Descrició                                                      | n Descrición Des                                                                                                    | rciclo 1.3 Exerciclo 1.4<br>scrición Descrición                                                                                                    |                                                     |
| Traballo de investigación s<br>o Salón do libro                      | sobre Diálogos                                                 | para lembrar a nosa Visionado de imaxes na web do Per                                                                                                    | corrido polos corredores Presentación da temás<br>a huscar os traballos de selón do libro deste cu                                                 | tica do                                             |
|                                                                      | partopa                                                        | participación and                                                                                                    | is anteriores. Salon ou nuo dese co<br>Ciencia-ficción, Diálog<br>ver que é.                                                                       | os para                                             |
| Criterios de avaliación:<br>CSMAP2, CSMAP3, LCR J.                   | Contidos                                                       | Contidos: Cor                                                                                                    | ntidos Contidos.                                                                                                    |                                                     |
|                                                                      | LCR-B.1.1.                                                     | LS, CSMAP-82.7, LCR-811. CSM                                                                                                    | AP-815, LCR-811, LCR-811,                                                                                                    |                                                     |
| Indicadores de logro:<br>et CSMAP2 14, et CSMAP3 3.                  |                                                                |                                                                                                    |                                                                                                    |                                                     |
| PURIT                                                                |                                                                |                                                                                                    |                                                                                                    |                                                     |
| www.rezursoseducaliivos.net                                          |                                                                |                                                                                                    | páxina 2 de 12                                                                                                    | 2                                                   |
|                                                                      |                                                                |                                                                                                    |                                                                                                    |                                                     |
|                                                                      |                                                                | NEANTH Declare                                                                                                    | amor no calón do libro: "ologoja ou Ección?"                                                                                                    | 2                                                   |
| J.P. Pedro Antonio Cerviño                                           |                                                                | eater                                                                                                    | anga no salan do nara. Cicilia da nacion?                                                                                                    |                                                     |
| 2- AVALIACIÓN DA PI<br>seguintes aspectos teranse                    | RACTICA DOCEN<br>en conta para a avalia                        | ITE:<br>ción da práctica docente                                                                                                    |                                                                                                    |                                                     |
| Indicadores e aspec                                                  | tos a avaliar                                                  | Reflexións tra-la posta en práctica                                                                                                    | Proposta de mellora                                                                                                    |                                                     |
| agrupamentos foron os axe                                            | itados?                                                        | Os tempos deberon ser axustados en determinados                                                                                                    | Mellorar os agrupamntos                                                                                                    |                                                     |
| listribución e planificación do                                      | os tempos foi a                                                | momentos.                                                                                                    |                                                                                                    | Folla de avaliación da práctica                     |
| etada?<br>rmitiuse flexibilidade para ca                             | ambiar as actividades                                          |                                                                                                    |                                                                                                    | docente e participación das                         |
| ntexadas segundo oestado (<br>notivación foi a aveitada?             | de ánimo do grupo?                                             |                                                                                                    |                                                                                                    | familias e comunidade escolar                       |
| instrumentos de avaliación                                           | ofreceron a                                                    |                                                                                                    |                                                                                                    |                                                     |
| xmación agardada?                                                    |                                                                |                                                                                                    |                                                                                                    |                                                     |
| - PARTICIPACIÓN DA                                                   | AS FAMILIAS E CO                                               | DMUNIDADE ESCOLAR:                                                                                                    |                                                                                                    |                                                     |
| Participación das                                                    | s familias                                                     | Divulgación social da tarefa                                                                                                    | Colaboración de recursos externos e comunidad<br>escolar                                                                                           | ie -                                                |
| familias colaborarán na activ                                        | vidade do MFCO así                                             | Será publicado na web do centro, no bion de infantil, o nonceso                                                                                                 | Colaboración co Salón do libro infantil e xuvenil ría                                                                                              |                                                     |
| mo coa súa asistencia ó des                                          | file polo pobo.                                                | de postaen práctica desta UDI.                                                                                                    | Pontevedra.                                                                                                    |                                                     |
| oxcitarase ás familias que vis<br>rus fillos, o salón do libro para  | uten tamén, xunto cos<br>a ver o seu traballo.                 | o asumnado escribira notas de comunicación coas familias<br>para informaios das instruccións do MECO.                                                           | Colaboración cos restantes alumnos do centro .                                                                                                    |                                                     |

UNIDADE DIDÁCTICA INTEGRADA - EDUCACIÓN INFANTIL Participamos no salón do libro: "ciencia ou ficción?" los nesta UDI, porque serán av los noutros momentos do curso, de seguido explicit os na concreción curricular anterior serán avalia entas para dita avaliación. Competen Aspectos a observar para a av Indic adores de logro Instrumento de avaliación -CSMAP 3.3 - Discri 3.1- RÚBRIC/ Competen A dores de logre c 4º-LCR.1.3 -Comuniser LCR. más ññ CCL, CSC cos 4º-LCR.1.5 - É quen de solicitar axuda LCR.1 CCL, CSC no puede te cando a CSMAD 2 P-CSMAP 2.14 CSIEE, CCL ase e localiza s significativos UNIDADE DIDÁCTICA INTEGRADA - EDUCACIÓN INFANTIL C/LJ P. Pedro Antonio Cimviño cia ou ficción?" 5.- MAPA CONCEPTUAL DE RELACIÓNS ENTRE TAREFA, ACTIVIDADES E EXI DE 1: Traballo de UNIDADE DIDÁCTICA INTEGRADA - EDUCACIÓN INFANTI 6 - ANEXO RESUMO CURRICULAR Arn Contidos Criterios de au C.C con programs

Follas de avaliación e rúbrica, unha ou dúas segundo a cantidade de indicadores establecidos.

Follas do mapa conceptual de relacións entre tarefasactividades-exercicios, xerada de forma automática cos datos introducidos. De xeito que sexa fácil localizarse na UDI durante a súa posta en práctica.

Pode xerarse tamén por separado, sen ter que xerar a UDI completa, na lapela XERAR

Follas Anexo resumo curricular, que amosará tódolos indicadores traballados na UDI (na que aparecerán só cos códigos) incluíndo os textos de cada un deles e as relacións entre os mesmos. É por así dicilo o "anaco de currículum" que estamos a traballar. A idea e poder localizar rápidamente o significado dos diferentes códigos.

#### Como serán as listas de control?

Se ben cada unha delas terá unha estrutura propia, amosamos a modo de exemplo un modelo de rúbrica. O mellor é que as xeres e observes como son.

páxina 12 de 12

Lembra que se as xeras desde a sub-lapela AVALIACIÓN ou XERAR UDI e escolles o grupo de alumnos/as aparecerá cuberta co que teñas indicado no apartado SEGUIMENTO para cada un deles.

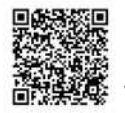

UNIDADE DIDÁCTICA INTEGRADA - EDUCACIÓN PRIMARIA

Viaxe a Madrid

| Estándard  | 6º-CNB1.1.1 - Busca, selecciona e<br>plan de traballo e comunica, de forr<br>relevante, a analiza, obtén conclusi | organiza información concrete<br>na oral e escrita, as conclusió<br>óns, reflexiona respecto ao pr                                                                                                    | a e relevante, analízaa, obt<br>ons.   6º-CSB1.1.1 - Busca,<br>roceso seguido e o comunio                                                                              | én conclusións, elabora info<br>selecciona e organiza infor<br>ca oralmente e/ou por escri                                                                        | ormes para o rexistro de<br>mación concreta e<br>to.                                        |
|------------|----------------------------------------------------------------------------------------------------|----------------------------------------------------------------------------------------------------|----------------------------------------------------------------------------------------------------|----------------------------------------------------------------------------------------------------|---------------------------------------------------------------------------------------------|
|            |                                                                                                    | Expresa oralmente e por<br>escrito, de forma clara e<br>ordenada contidos<br>relacionados coa área<br>manifestando a<br>comprensión de textos<br>orais e/ou escritos,<br>aportando inforamcións<br>adicionais que fan máis<br>completa a tarefa<br>solicitada. | Expresa oralmente e por<br>escrito, de forma clara e<br>ordenada contidos<br>relacionados coa área<br>manifestando a<br>comprensión de textos<br>orais e/ou escritos.] | Expresa oralmente e por<br>escrito, de forma clara e<br>ordenada contidos<br>manifestando a<br>comprensión de textos<br>orais e/ou escritos con<br>axuda puntual. | Expresa oralmente e por<br>escrito, contidos<br>relacionados coa ága coi<br>axuda continua. |
| Alumnos/as |                                                                                                    | A                                                                                                    | В                                                                                                    | C                                                                                                    | D                                                                                           |
| Bacaloura  |                                                                                                    |                                                                                                    |                                                                                                    |                                                                                                    |                                                                                             |
| Elefante   |                                                                                                    |                                                                                                    |                                                                                                    |                                                                                                    |                                                                                             |
| Porco      |                                                                                                    |                                                                                                    |                                                                                                    |                                                                                                    |                                                                                             |
|            |                                                                                                    |                                                                                                    |                                                                                                    |                                                                                                    | 1                                                                                           |

#### Modelo de lista de control do proceso lecto-escritor.

| UNIDADE DIDÁCTI<br>CEIP Pedro Antonio Cert | ICA INTEGRADA - EDI               | UCACIÓN               | INFAN               | TIL                         |                                   | Tarefas do día a día na aula (rutinas, rexistros, cumpreanos, robót |                     |                 |                |                    |                        |  |  |  |  |  |  |
|--------------------------------------------|-----------------------------------|-----------------------|---------------------|-----------------------------|-----------------------------------|---------------------------------------------------------------------|---------------------|-----------------|----------------|--------------------|------------------------|--|--|--|--|--|--|
| LISTA DE OBS                               | ERVACIÓN DA E                     | VOLUC                 | IÓN D               | O PROC                      | ESO LEC                           | TO-ES                                                               | CRIT                | OR (test)       |                |                    |                        |  |  |  |  |  |  |
| Indicador                                  | 3 idades - Con<br>significado das | nunicase<br>s súas me | cos dem<br>nsaxe, e | ais (compai<br>adecuando    | fieiros e adult<br>o o tono de ve | os), em<br>oz á situ                                                | prega sir<br>ación. | nais extralingi | ilsticos (xest | o, entoación, expr | esión) para reforzar o |  |  |  |  |  |  |
| Alumnaelae                                 |                                   | INDIFER               | IENCIDA             | PRE-S                       | SIL/                              | BICA                                                                | SILÁBICO-           |                 |                | OBSEDVACIÓNS       |                        |  |  |  |  |  |  |
| Alumitosias                                |                                   | garabato              | Pseudo-<br>letras   | Sen control<br>de cantidade | Con control de<br>cantidade       | Sen<br>*VSC                                                         | Con<br>• VSC        | ALFABÉTICA      | ALFABETICA     | ONTOGRAFICA        | OBJERVACIONS           |  |  |  |  |  |  |
| 01-Elefante Africano                       | o Grande                          |                       |                     |                             |                                   |                                                                     |                     |                 | -              |                    |                        |  |  |  |  |  |  |
| 02-Canguro Australi                        | iano                              |                       |                     |                             |                                   |                                                                     |                     |                 |                |                    |                        |  |  |  |  |  |  |
| 03-Galiña Pinta Pint                       | tada                              |                       |                     |                             |                                   |                                                                     |                     |                 |                |                    |                        |  |  |  |  |  |  |
| 04-Gato Salvaxe da                         | a Rúa                             |                       |                     | 11                          |                                   |                                                                     |                     |                 |                |                    |                        |  |  |  |  |  |  |
| 05-Golfiño Delfín Ma                       | ariño                             |                       |                     |                             |                                   |                                                                     | ( )                 |                 |                |                    |                        |  |  |  |  |  |  |
| 06-Repolo Agrelado                         | o da Eira                         |                       |                     |                             |                                   |                                                                     |                     |                 |                |                    |                        |  |  |  |  |  |  |
| 07-Leon Rey da Sat                         | bana                              |                       |                     |                             |                                   |                                                                     |                     |                 |                |                    |                        |  |  |  |  |  |  |
| 08-Vaca Pintada Pin                        | ntada                             |                       |                     |                             |                                   |                                                                     |                     |                 |                |                    |                        |  |  |  |  |  |  |
| 09-Lagarto do Camp                         | po ó Sol                          |                       |                     |                             |                                   |                                                                     |                     |                 |                |                    |                        |  |  |  |  |  |  |
| 10-Castaña do Cast                         | tiñeiro Castaño                   |                       |                     |                             |                                   |                                                                     |                     |                 |                |                    |                        |  |  |  |  |  |  |
| 11-Ra Saltarina Salt                       | tona                              |                       |                     |                             |                                   |                                                                     |                     |                 |                |                    |                        |  |  |  |  |  |  |
| 12-Koala Australiano                       | o de Australia                    |                       |                     | 0                           |                                   |                                                                     |                     |                 |                |                    |                        |  |  |  |  |  |  |
| 13-Vacaloura da Ter                        | rra do Campo                      |                       |                     |                             |                                   |                                                                     |                     |                 |                |                    |                        |  |  |  |  |  |  |

#### Lista de indicadores/estándares ou contidos traballados ou avaliados nun cartafol

LISTA DO CARTAFOL - EDUCACIÓN INFANTIL 2016/2017 (EI1 - EI2)

oscar\_abilleira

| Área:          |      | Coñecemento do contorno (CC)                                                                                                    |                   |            |
|----------------|------|----------------------------------------------------------------------------------------------------|-------------------|------------|
| med.           |      | Conecemento do contorno (CC)                                                                                                    |                   |            |
| Nivel          | Área | Indicadores                                                                                                    | Presente nas UDIS | Trimestres |
| 40             | cc   | 4%-CC.1.1-Agrupa os obxectos atendendo á posesión dalgún atributo.                                                                                                    |                   | T1 T2 T3   |
| 40             | cc   | 4º-CC.1.2-Realiza series sinxelas seguindo un criterio dado.                                                                                                    |                   | T1 T2 T3   |
| (49)           | cc   | 45-CC.1.3-Identifica as propiedades físicas empregando os seus sentidos, amosando curiosidade<br>polo mundo que o rodea.                                                                                                    |                   | T1 T2 T3   |
| 4°             | cc   | 4º-CC.1.4-Agrupa e clasifica os obxectos atendendo a diferentes atributos e criterios de<br>clasificación.                                                                                                    | III III 🖬         | T1 T2 T3   |
| -44            | cc   | 46-CC.1.5-Compara os obxectos segundo as súas propiedades físicas.                                                                                                    |                   | T1 T2 T3   |
| 44             | cc   | 4 <sup>5</sup> .CC.2.1-Interésanlle os números e o seu emprego na vida cotiá, representándoos empregando<br>diferentes estratexias (debuxando raías, puntos)                                                                                              |                   | T1 T2 T3   |
| 4°             | cc   | 4 <sup>b</sup> CC.2.2-Fei uso dos números en situacións funcionais e cun valor conceptual como: indicar<br>ascuntidades dos ingredientes dunha receita, recoller o número de nenos que asisten a unha<br>excunsión, compoñentes dun equipo, xogos de mesa |                   | T1 T2 T3   |
| 40             | cc   | 4ª-CC-2.3 Emprega a acción de contar como estratexia para a obtención dun dato numérico.                                                                                                    |                   | T1 T2 T3   |
| A <sup>c</sup> | cc   | 4 <sup>th</sup> CC.2.4 Resolve manipulativamente pequenos problemas e stuacións problemáticas concretas<br>relacionadoscoa súa vida díaria que implican a aplicación de operacións de cálculo sinxelas como<br>facer reparticións                         |                   | 71 72 73   |
| 40             | cc   | 4%-CC.2.5-Emprega os cuantificadores máis, menos, igual.                                                                                                    |                   | T1 T2 T3   |
| 40             | cc   | 4º.CC.3.1-Emprega medidas arbitrarias de capacidade (mans, pes, cuncas, botellas,) para resolver situacións problem                                                                                                    |                   | T1 T2 T3   |
| 40             | cc   | 4º-CC.3.2-Busca estratexias para resolver situacións problemáticas                                                                                                    |                   | T1 T2 T3   |
| 44             | CC.  | 4º-CC.4.1-Explora lúdicamente as propiedades e as características dalgúns corpos xeométricos                                                                                                    | SH                | T1 T2 T3   |

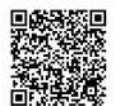

Na parte inferior do documento "lista de estándares/contidos traballados" ou "avaliados" poderás atopara unha lista das UDIS que se traballan en cada trimestre, para usala por exemplo na túa programación.

UDIS no cartafol:

| Título da UDI                                                                    | 1º Trimestre | 2º Trimestre | 3º Trimestre |
|----------------------------------------------------------------------------------|--------------|--------------|--------------|
| 00- Sesións tipo de Psicomotricidade, Reflexos (TMR) e Brain Gym                 |              |              |              |
| 00- Sesións tipo de robótica: (Beebot, MBot, Ozobot, Probot, Wedoo, Eiro)        |              |              |              |
| 📕 00- Tarefas do día a día na aula (rutinas, intercambios, actividades semanais) |              |              |              |
| 00-Experimentos para todo o ano!: "O recanto dos vídeos de experimentos"         |              |              |              |
| 01-Xa estamos de volta: "Comezamos un novo curso".                               |              |              |              |
| 02- EI1 - COLORÍN, COLORADO O ARCO DA VELLA ESTÁ REMATADO                        |              |              |              |
| 02- El2 - Proxecto de traballo: Investigamos para crear un vídeo sobre os gatos  |              |              |              |
| 📕 03- Que medo! Co outono chega o Magosto e o Samaín.                            |              |              |              |
| 04- Preparando o Nadal: participamos no festival cunha actuación.                |              |              |              |
| 05- Descubrindo os Premios Nobel da Paz                                          |              |              |              |
| 06- Creamos e rodamos una película con "Mulleres de conto" para o Salón do libro |              |              |              |
| 07- Estamos de entroido como Minions: Obradoiro coas familias.                   |              |              |              |
| 09-Proxecto de traballo base (modelo para completar) [EI1]                       |              |              |              |
| 09-Proxecto de traballo base (modelo para completar) [El2]                       |              |              |              |
| 10-Despedimos o curso: visita dos nenos e nenas da Galiña Azul e moito máis.     |              |              |              |

#### Calendario das UDIS no cartafol:

#### Calendario das UDIS do cartafol: 2016/2017 (El1 - El2)

|    | s  | eter | mbro | 20 | 16 |    |    | 3  | outu | bro | 201 | 6  |    |    | n  | over | nbro | 20 | 16 |    |
|----|----|------|------|----|----|----|----|----|------|-----|-----|----|----|----|----|------|------|----|----|----|
| 1  | m  | m    | ×    | v  | S  | d  | 12 | m  | m    | x   | v   | S  | d  | 18 | m  | m    | ×    | v  | S  | d  |
|    |    |      | 1    | 2  | 3  | 4  |    |    |      | _   |     | 1  | 2  |    | 1  | 2    | 3    | 4  | 5  | 6  |
| 5  | 6  | 7    | 8    | 9  | 10 | 11 | 3  | 4  | 5    | 6   | 7   | 8  | 9  | 7  | 8  | 9    | 10   | 11 | 12 | 13 |
| 12 | 13 | 14   | 15   | 16 | 17 | 18 | 10 | 11 | 12   | 13  | 14  | 15 | 16 | 14 | 15 | 16   | 17   | 18 | 19 | 20 |
| 19 | 20 | 21   | 22   | 23 | 24 | 25 | 17 | 18 | 19   | 20  | 21  | 22 | 23 | 21 | 22 | 23   | 24   | 25 | 26 | 27 |
| 26 | 27 | 28   | 29   | 30 | (  |    | 24 | 25 | 26   | 27  | 28  | 29 | 30 | 28 | 29 | 30   |      |    |    |    |
|    |    |      |      | -  |    |    | 31 |    |      |     |     |    |    |    | -  |      |      |    |    |    |

decembro 2016 febreiro 2017 xaneiro 2017 l m m x v s d Immxvsd l m m 
 1
 2
 3
 4

 5
 6
 7
 8
 9
 10
 11
 1 5 3 4 5 6 7 2 8 11 12 
 12
 13
 14
 15
 16
 17
 18

 19
 20
 21
 22
 23
 24
 25

 26
 27
 28
 29
 30
 31
 14 15 18 19 18 21 22 25 26 27 28 28 29

|    | 1  | mar | zo 2 | 017 | 1  |    |    | 3  | abril | 201 | 7  |    |    |    |    | ma | io 21 | 017 |    |    |
|----|----|-----|------|-----|----|----|----|----|-------|-----|----|----|----|----|----|----|-------|-----|----|----|
|    | m  | m   | x    | v   | s  | d  |    | m  | m     | x   | v  | s  | d  |    | m  | m  | X     | v   | 8  | d  |
|    |    | 1   | 2    | 3   | 4  | 5  |    |    |       |     |    | 1  | 2  | 1  | 2  | 3  | 4     | 5   | 6  | 7  |
| 6  | 7  | 8   | 9    | 10  | 11 | 12 | 3  | 4  | 5     | 6   | 7  | 8  | 9  | 8  | 9  | 10 | 51    | 12  | 13 | 14 |
| 13 | 14 | 15  | 16   | 17  | 18 | 19 | 10 | 11 | 12    | 13  | 14 | 15 | 16 | 15 | 16 | 17 | 18    | 19  | 20 | 21 |
| 20 | 21 | 22  | 23   | 24  | 25 | 26 | 17 | 18 | 19    | 20  | 21 | 22 | 23 | 22 | 23 | 24 | 25    | 26  | 27 | 28 |
| 27 | 28 | 29  | 30   | 31  |    |    | 24 | 25 | 26    | 27  | 28 | 29 | 30 | 29 | 30 | 31 |       |     |    |    |

xuño 2017

xullo 2017

agosto 2017

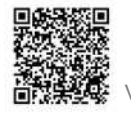